# テンプレロボマニュアル(2021年版)

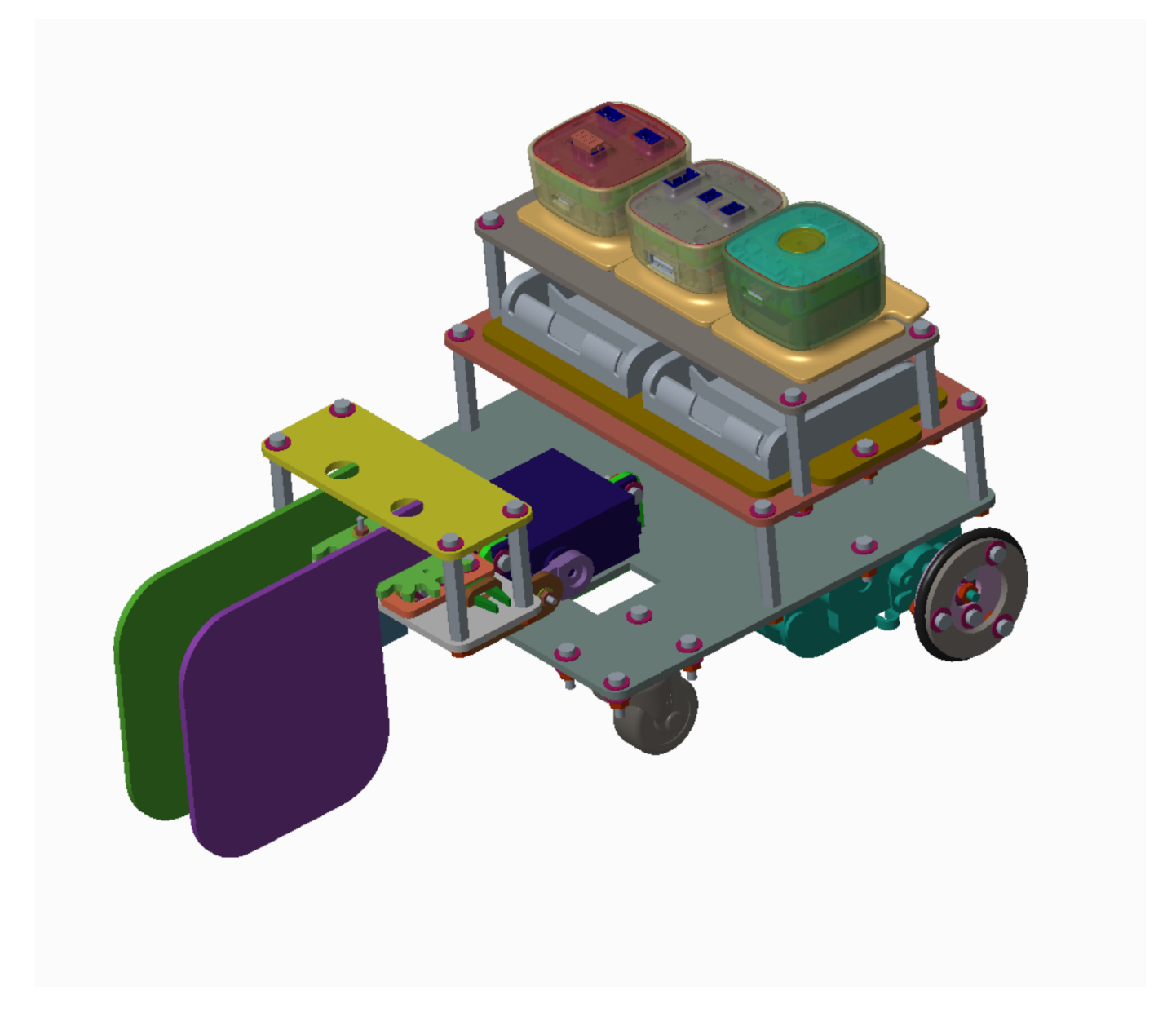

本書ではVIVIWARE Cellを搭載したロボ「テンプレロボ」の組み立てを方法を解説します。

## テンプレロボとは

テンプレロボはVIVITAロボコンに向けて、VIVITAエンジニアのかっしーが持てる技術の全てをかけて開発したロボットです。

残念ながらかっしーの技術力の限界により、VIVITAロボコンで高得点を取る性能を持ち合わせることはできませんで した。しかしVIVITAロボコン参加者がより高性能なロボットを開発するための礎になれればと思い、設計・技術を全 て公開します。テンプレロボが参加者各位のロボット開発のステップになることを願ってやみません。

#### 注意

本ロボットは板厚2.5mmの板材を使って制作することを前提としています。

# 部品リスト

## ネジ類

M2, M3のネジ、ワッシャー、バネワッシャー、ナットが相当数必要です。

### 駆動部品

| 種別   | 製品名              | URL                                                    |
|------|------------------|--------------------------------------------------------|
| モーター | タミヤ4速パワーギヤボックスHE | https://www.amazon.co.jp/dp/B002ZLOPZI/                |
| サーボ大 | MG996R           | https://akizukidenshi.com/catalog/g/gM-12534/          |
| サーボ小 | P0090            | https://item.rakuten.co.jp/hobby-online/2000000050706/ |

### 構造部品

| 製品    |        | URL                                                                       |
|-------|--------|---------------------------------------------------------------------------|
| スペーサー | 30mm   | https://www.monotaro.com/p/1126/4697/                                     |
| 0リング  | 29.2mm | https://www.monotaro.com/p/0935/2147/                                     |
| キャスター |        | https://www.monotaro.com/p/0245/5844/                                     |
| マウンター |        | https://market.vivita.club/collections/all/products/viviware-cell-mounter |

# ロボットのボディ製作

## VIVIWARE Shellで図面を描く

シャーシ(車体)図面

まずはロボット本体の図面を制作します。図面作成にはVIVIWARE Shellを、カットにはレーザーカッターを用います。

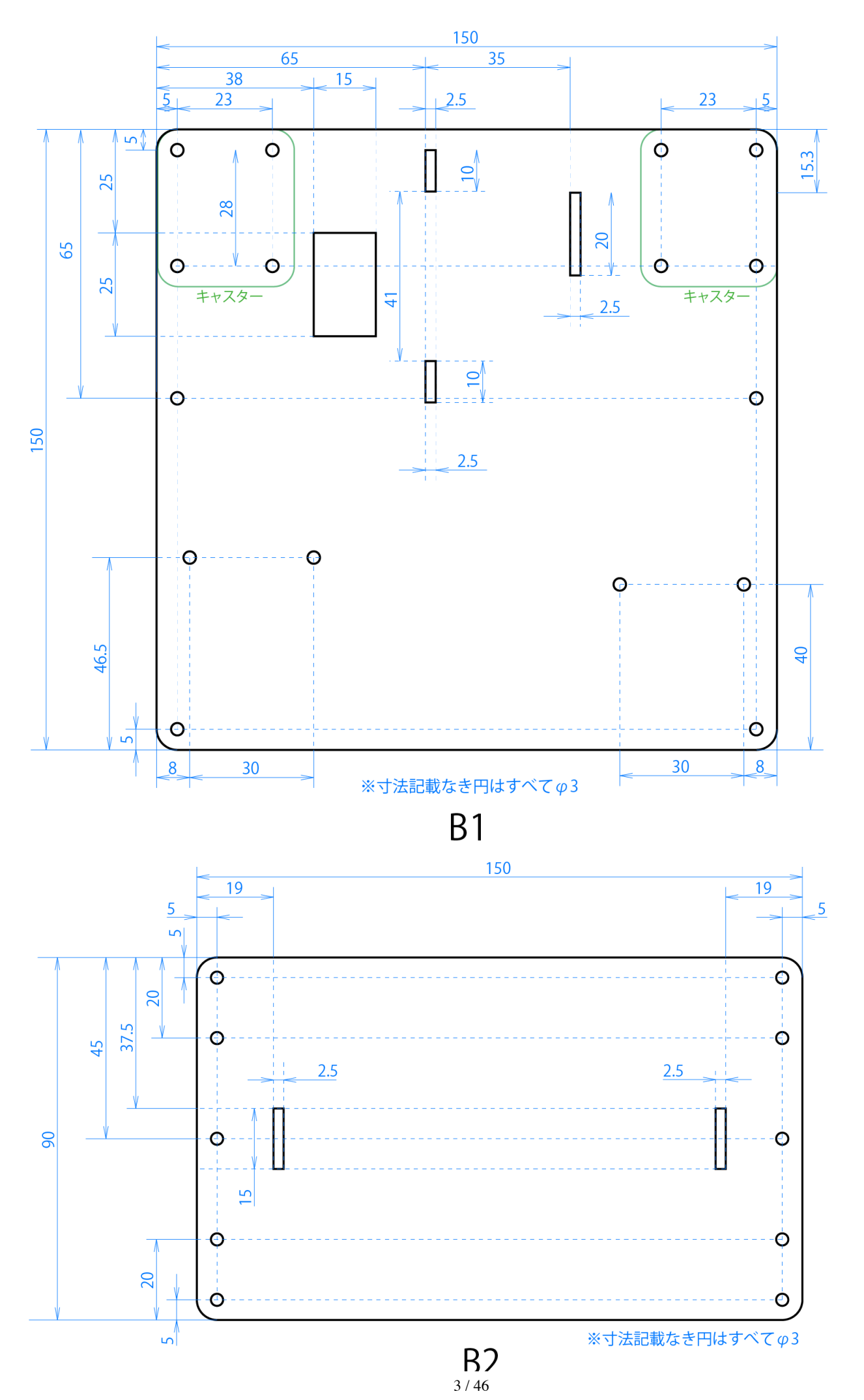

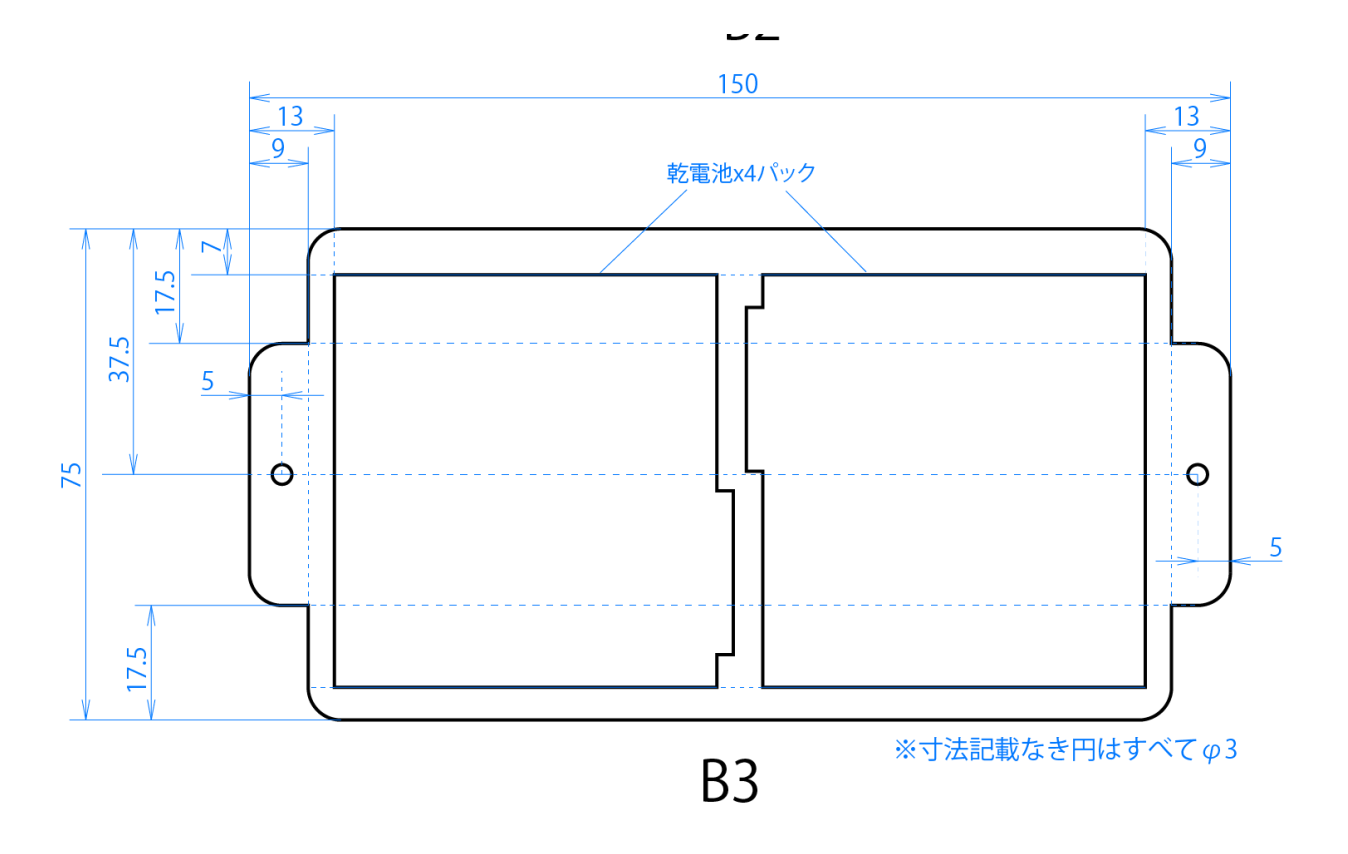

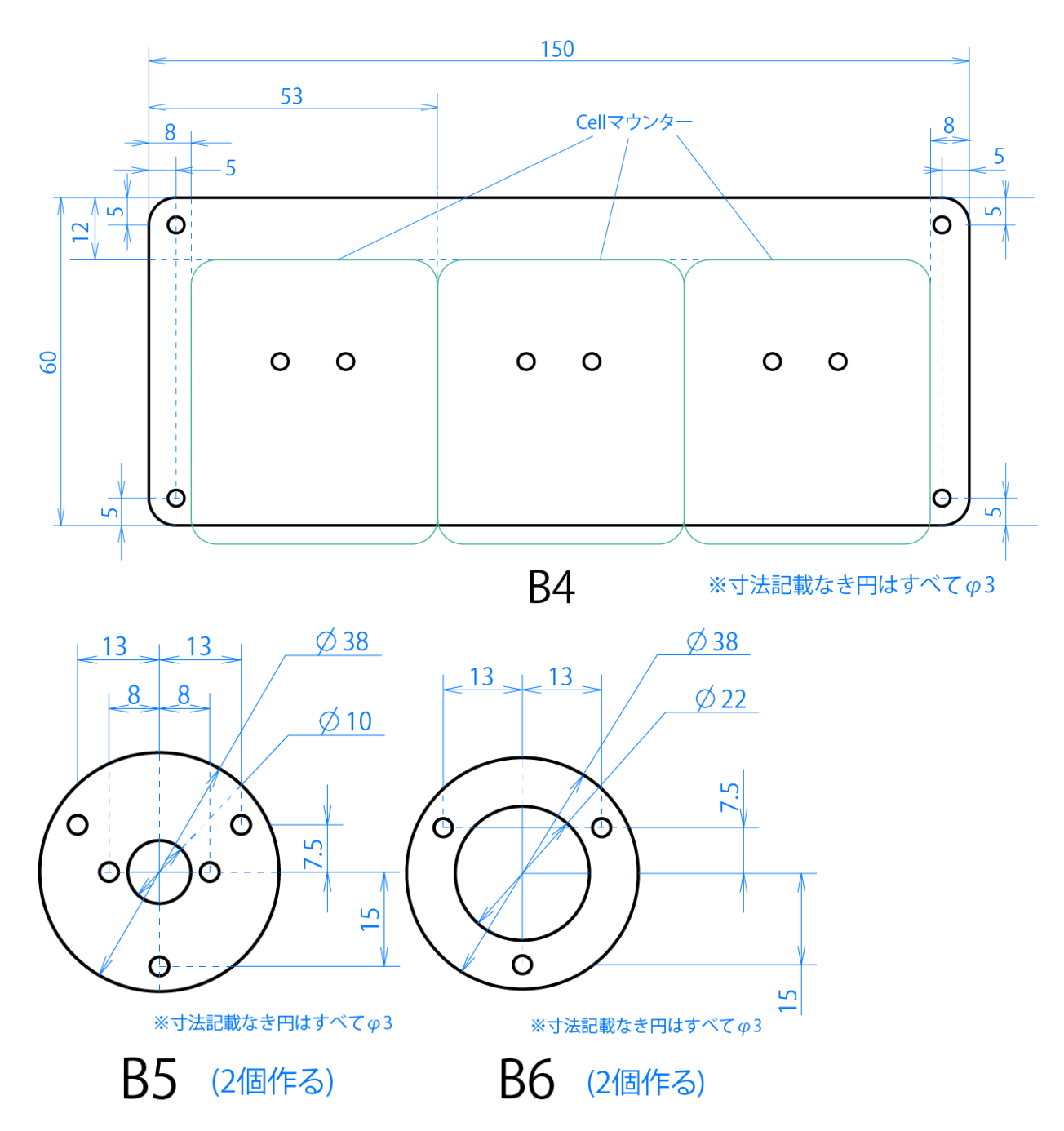

#### **VIVIWARE Shell**の使い方

本節ではVIVIWARE Shellの使い方を説明します。

manual.md

| 13:40 🛞             |                      |                                  |      |   | * ⊕ ♥ 0 |
|---------------------|----------------------|----------------------------------|------|---|---------|
| FluidSynth MIDI     | QR Code              |                                  |      |   |         |
| Ce<br>VIVIWARE Cell | Sh<br>VIVIWARE Shell | <b>Sm</b><br>VIVIWARE StopMotion |      |   |         |
| CellScratch         |                      |                                  |      |   |         |
|                     |                      |                                  |      |   |         |
| 0                   | Ø                    |                                  |      | Ь | 2       |
| Camera              | Chrome               | Playストア                          | ドライブ |   | Files   |

VIVIWARE Shellを起動、新規プロジェクトをタップします。

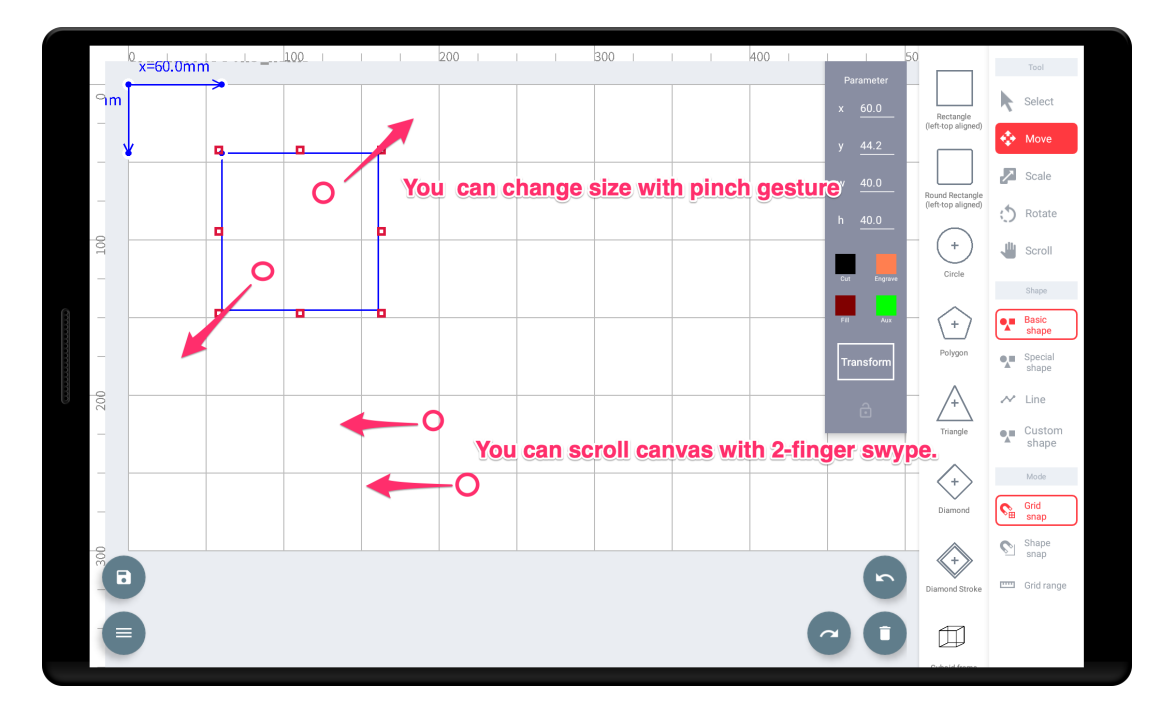

ピンチ操作では、図形の大きさを変更できます。 キャンバスは2本指でスワイプ、ピンチ操作で拡大・縮小ができます。

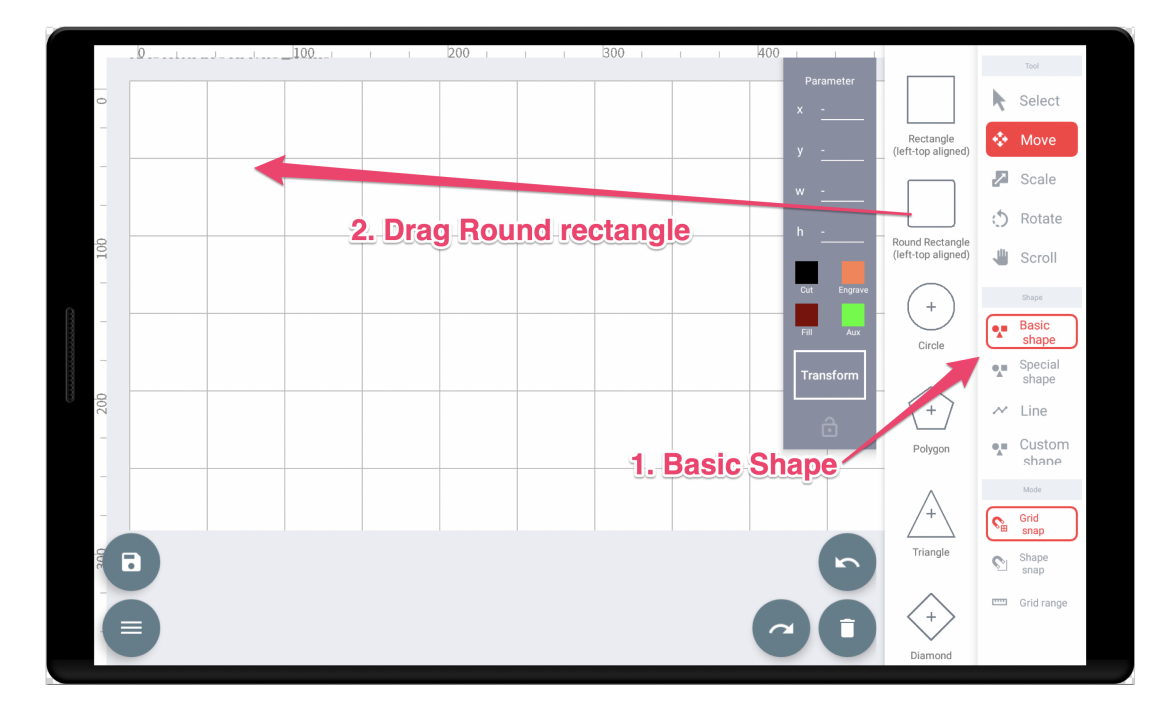

基本図形をタップして、角丸四角形をつかんで、キャンバスヘドラッグ。 図形をつかんでドラッグすると、図形を移動ができます。

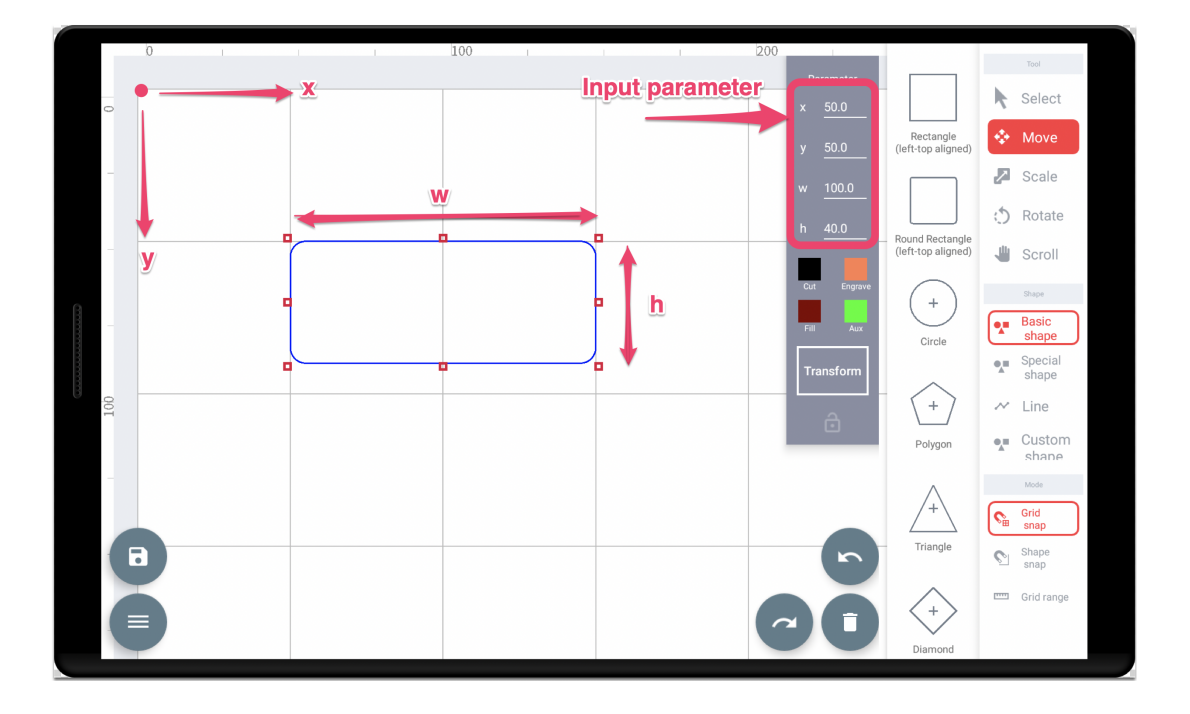

図形には、各種パラメータがあり、右のグレー枠に表示されます。

キャンバスの一番左上の点が原点となり、それぞれ、以下の意味となります。

- ×: 横位置
- y: 縦位置
- ₩: 横幅
- h: 縦幅

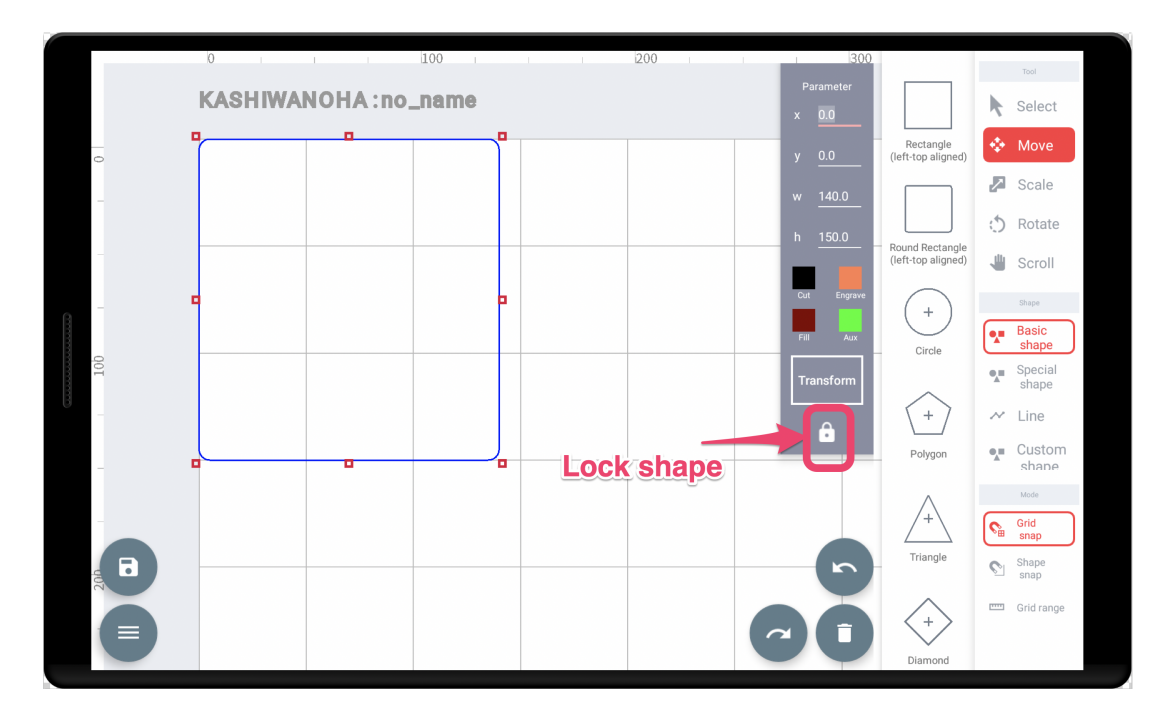

図形を設置できたらロックしてください。不意に触れて図形を移動させる心配がなくなります。

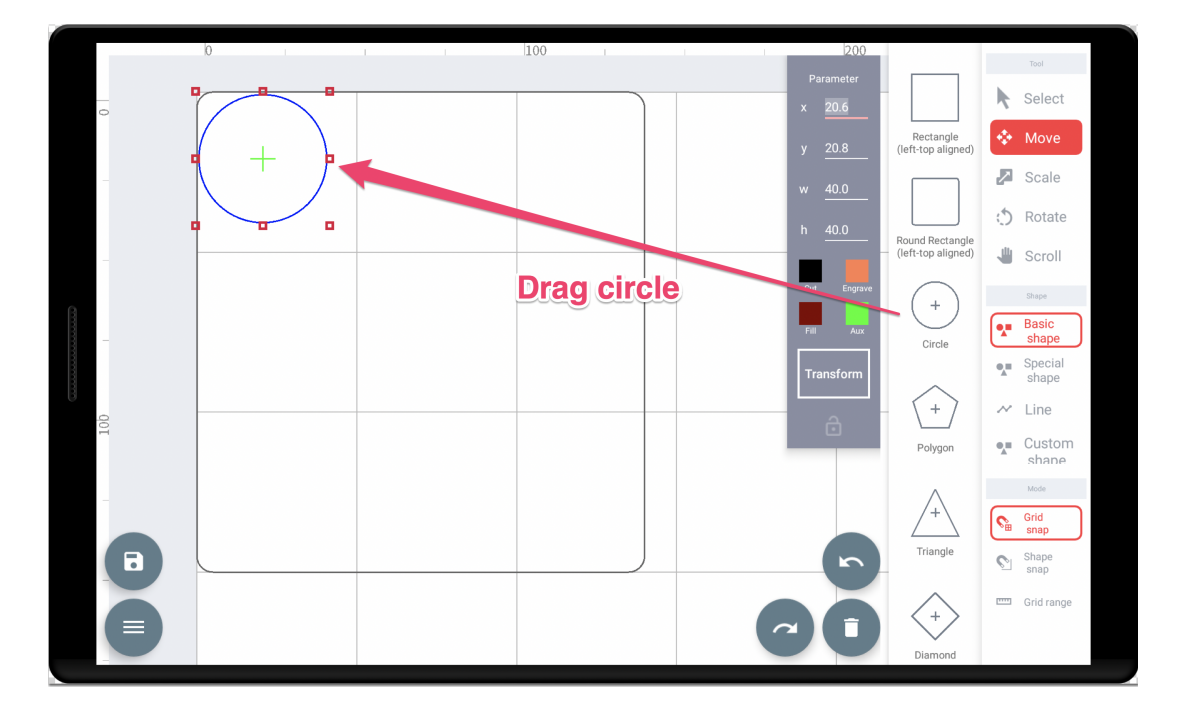

次に、円を描画します。中心が基準点になっていることに注意してください。

**便利なテクニック!** 複数図形をコピーできます

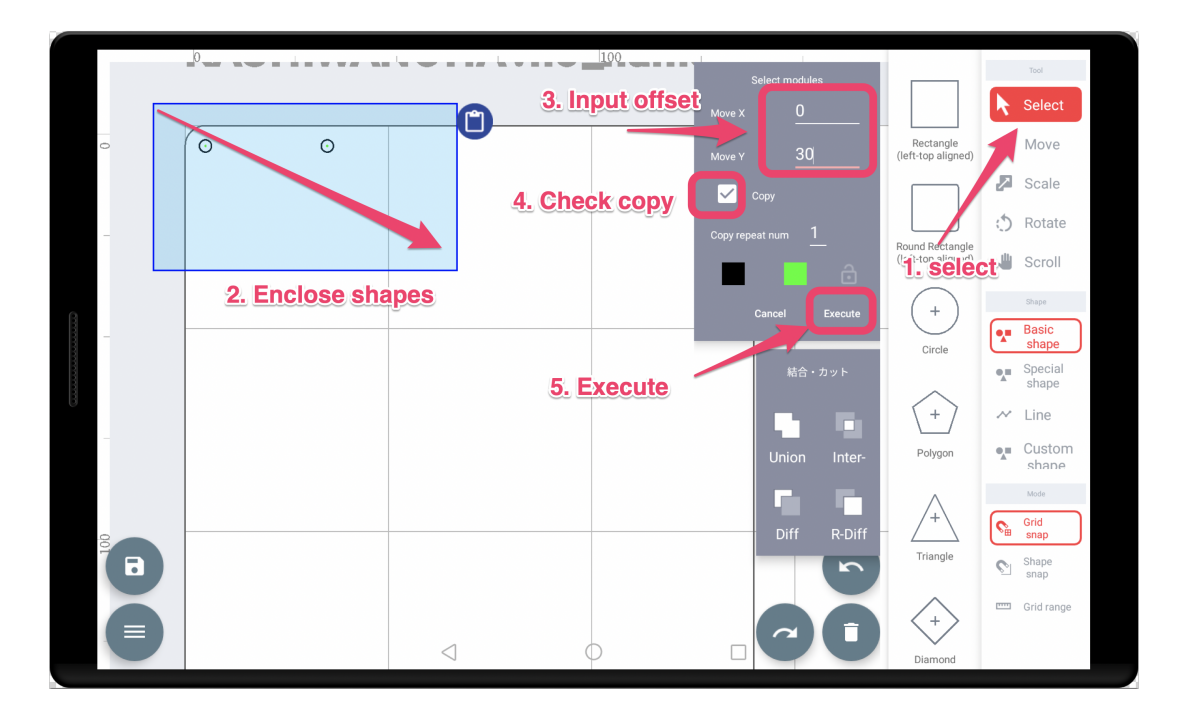

右側のメニューで選択をタップし、コピーしたい図形を囲む。 オフセット(起点からどのくらい移動させたいか)を入力し、Copyにチェックを入れます。 確定 ボタンを押せばコピーされます。

#### こまめに保存を

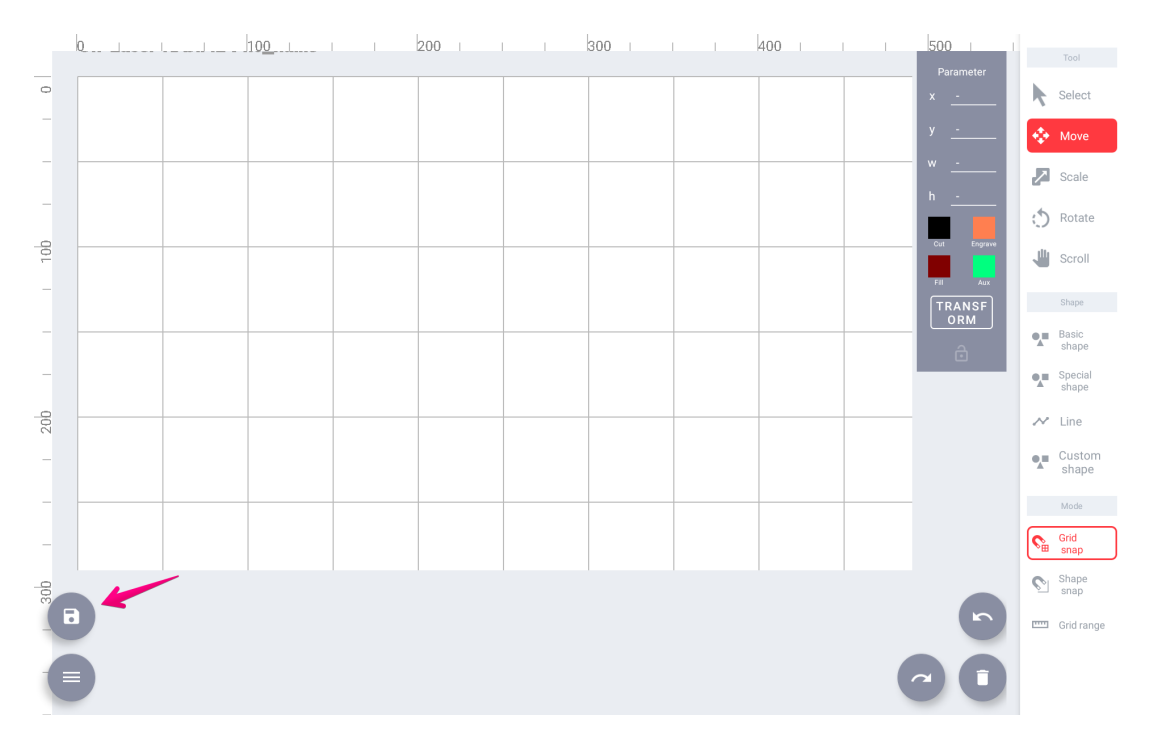

左下の保存ボタンでこまめに保存してください。

レーザーカット

図面ができあがったら、レーザーカッターにデータを送ります!

|                         | 100 | <br>200 | <br>300 | 400 | <br>500    |        |               |
|-------------------------|-----|---------|---------|-----|------------|--------|---------------|
|                         | 100 | 200     | 500     | 400 | Parameter  |        | Tool          |
|                         |     |         |         |     | x          | k      | Select        |
| <b>VIVIWARE</b> Shell   |     |         |         |     | у          | ÷      | Move          |
| ver : 3.27              |     |         |         |     | w          |        | Scale         |
|                         |     |         |         |     | h <u>-</u> |        |               |
| New                     | -   |         |         |     |            | C      | Rotate        |
| New                     |     |         |         |     |            | -      | Scroll        |
| Save                    |     |         |         |     |            |        | Shape         |
| Load from Local         |     |         |         |     | <br>ORM    | •.=    | Basic         |
|                         |     |         |         |     | ô          |        | shape         |
| r a Reset view position |     |         |         |     |            | •      | shape         |
| -                       | -   |         |         |     |            | $\sim$ | Line          |
| Laser Cut               |     |         |         |     |            | •,=    | Custom        |
| 💼 Print                 |     |         |         |     |            |        | snape         |
| <b>A</b>                | -   |         |         |     |            | _      | Mode          |
| Settings                | _   |         |         |     |            | S.     | Grid<br>snap  |
| ← Back to list          |     |         |         |     |            | 0      | Shape<br>snap |
|                         |     |         |         |     | 5          |        | Grid range    |
|                         |     |         |         |     |            |        |               |

左のメニューを開き、レーザーカットをタップします。図面に名前を入れ、OKを押せばデータ送信完了です。

### 結合図形の描き方

複数の図形を結合して一つの図形をしたい場合があります。このときは複数の図形を並べ、 範囲選択 モードにして から複数図形を囲むように選択してください。

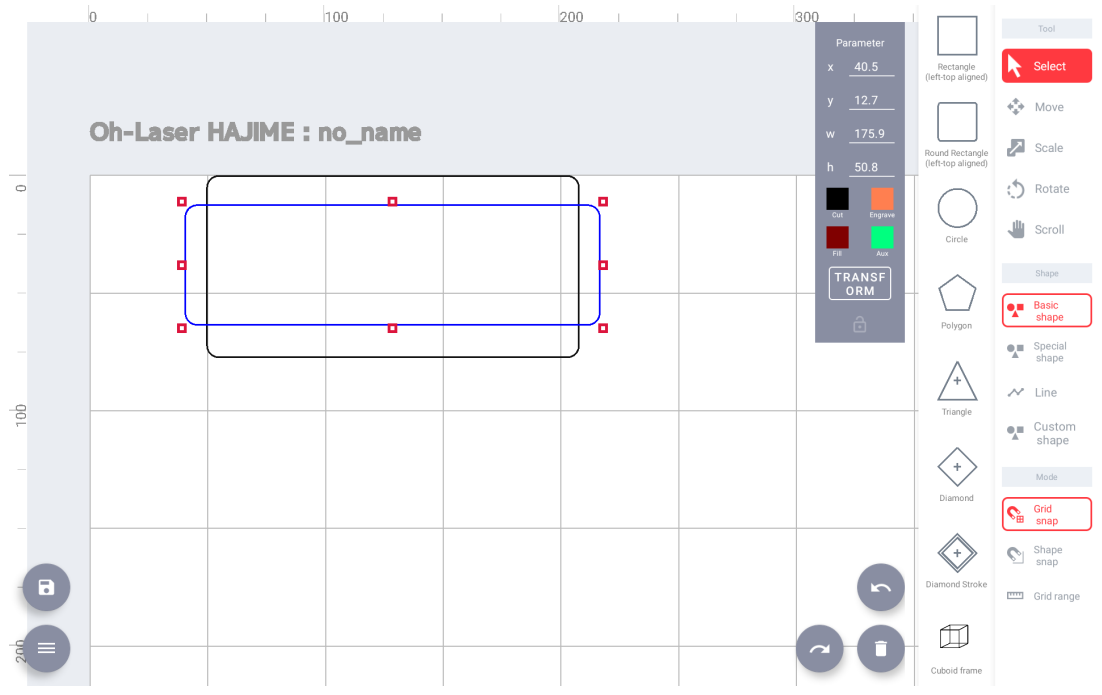

選択後、出現する 結合・カット ダイアログから 結合 を選択します。

0

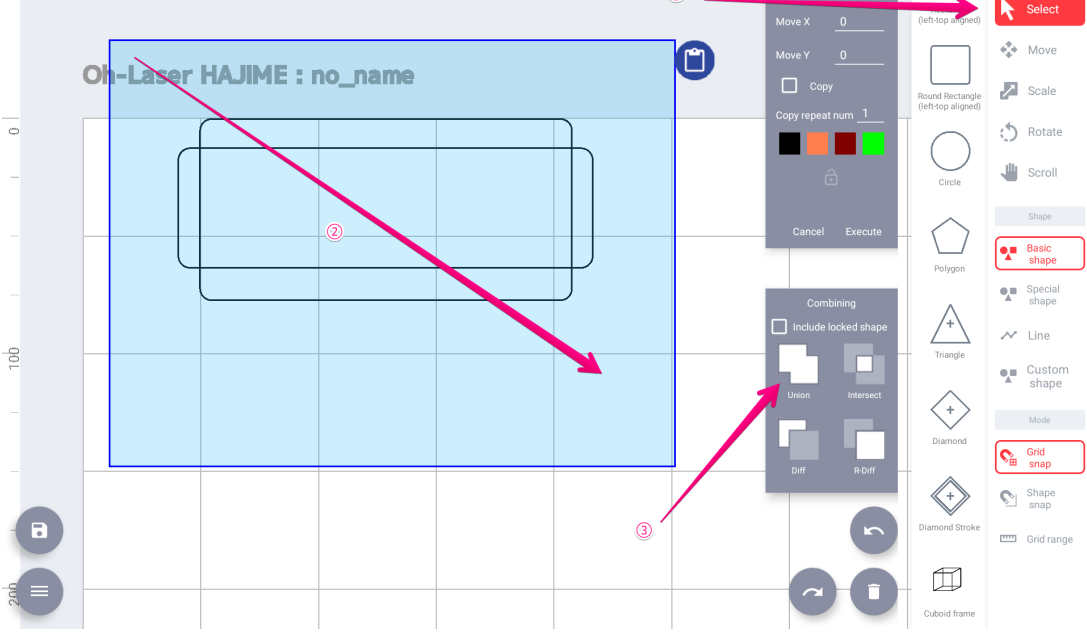

図形が 結合 されます。

## 便利な図形

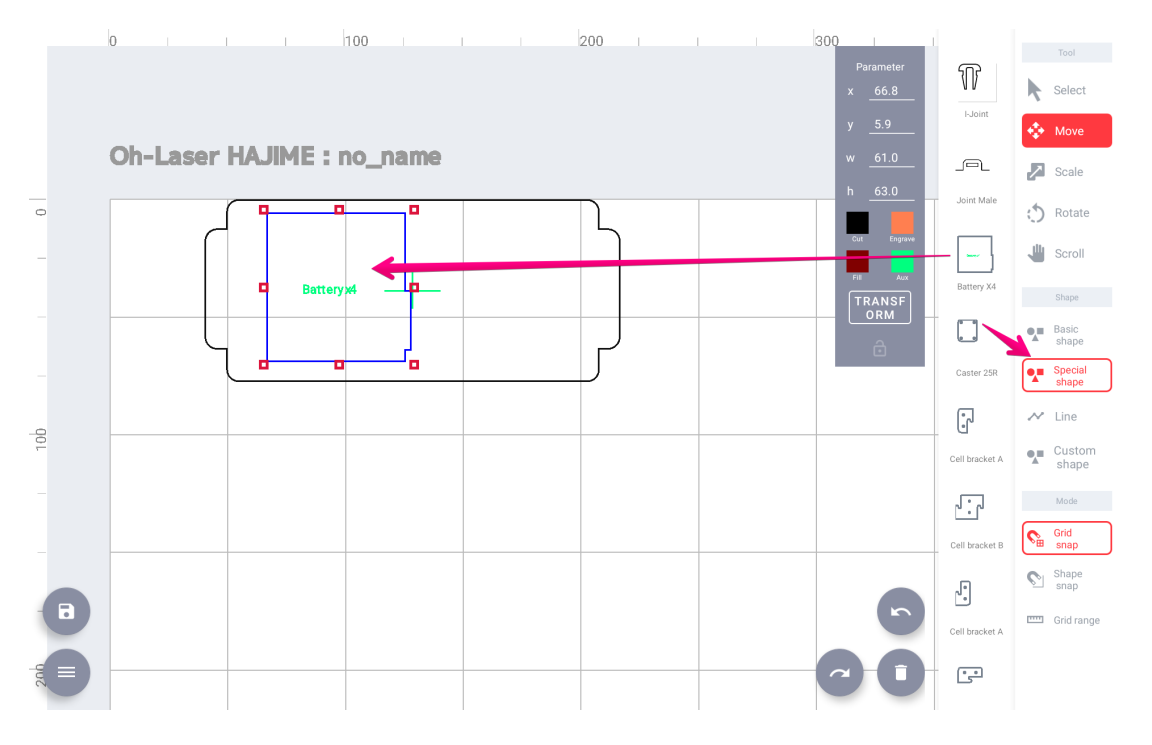

#### 電池パックはVIS形状の中にあります。

また、ジョイント、Cellマウンター、キャスター などもあるので活用してください。

### 基本的なネジの締め方

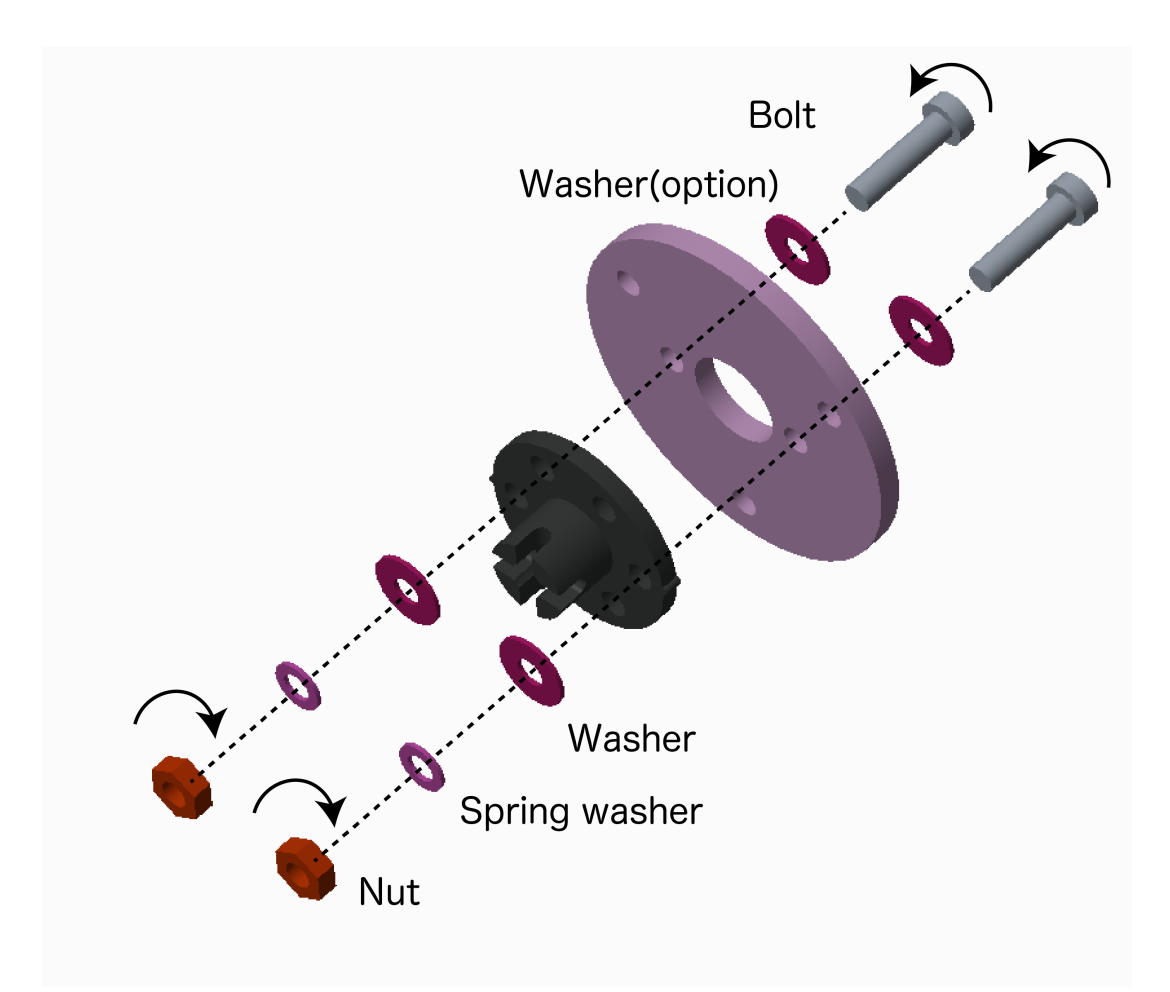

ネジを複数の材に通し、反対側から ワッシャー ばねワッシャー ナット の順に通して締めます。ネジ頭をドライバ ーで、ナットをラジオペンチで固定して両側から締める必要があります。

ホイール組み立て

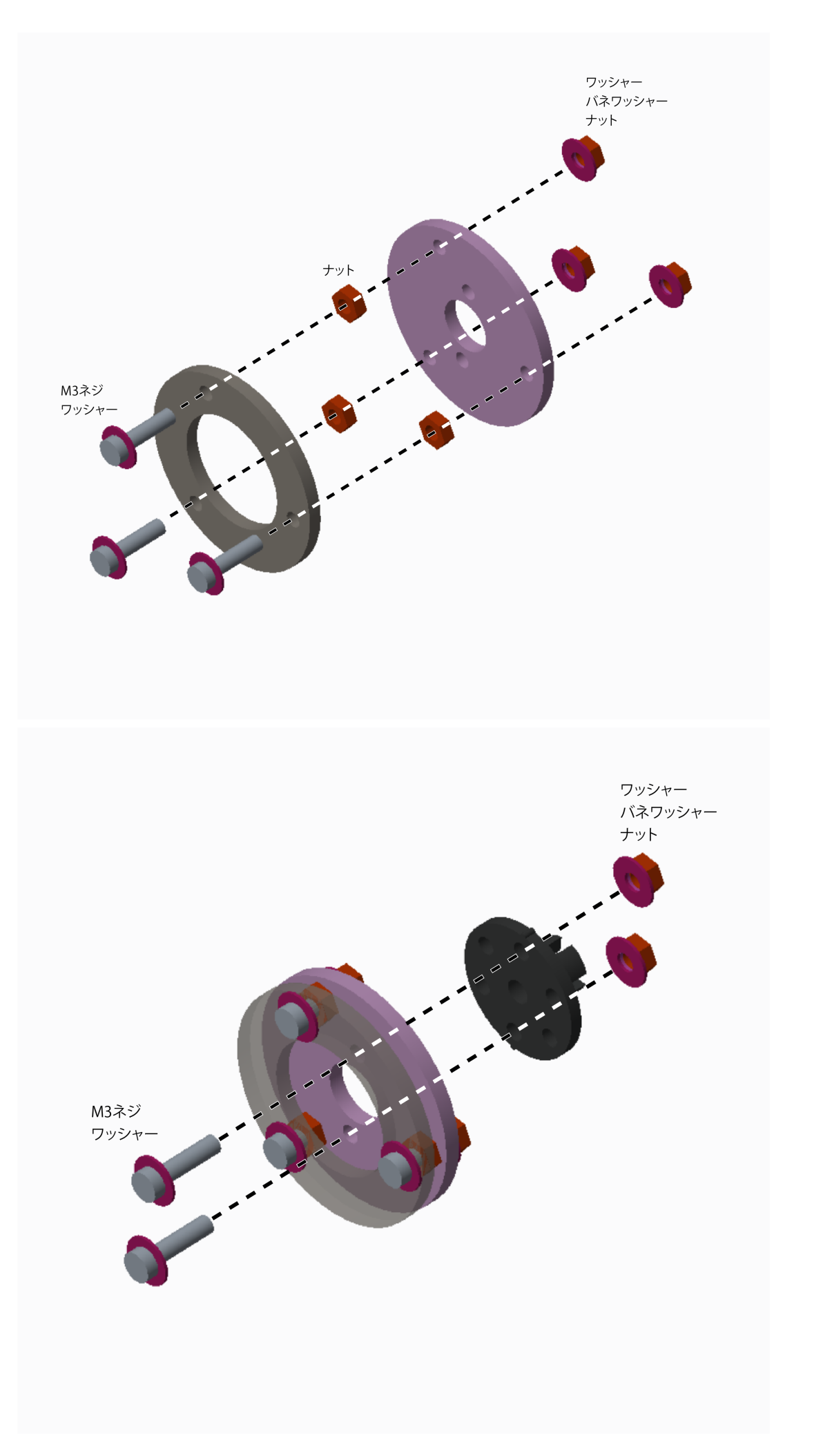

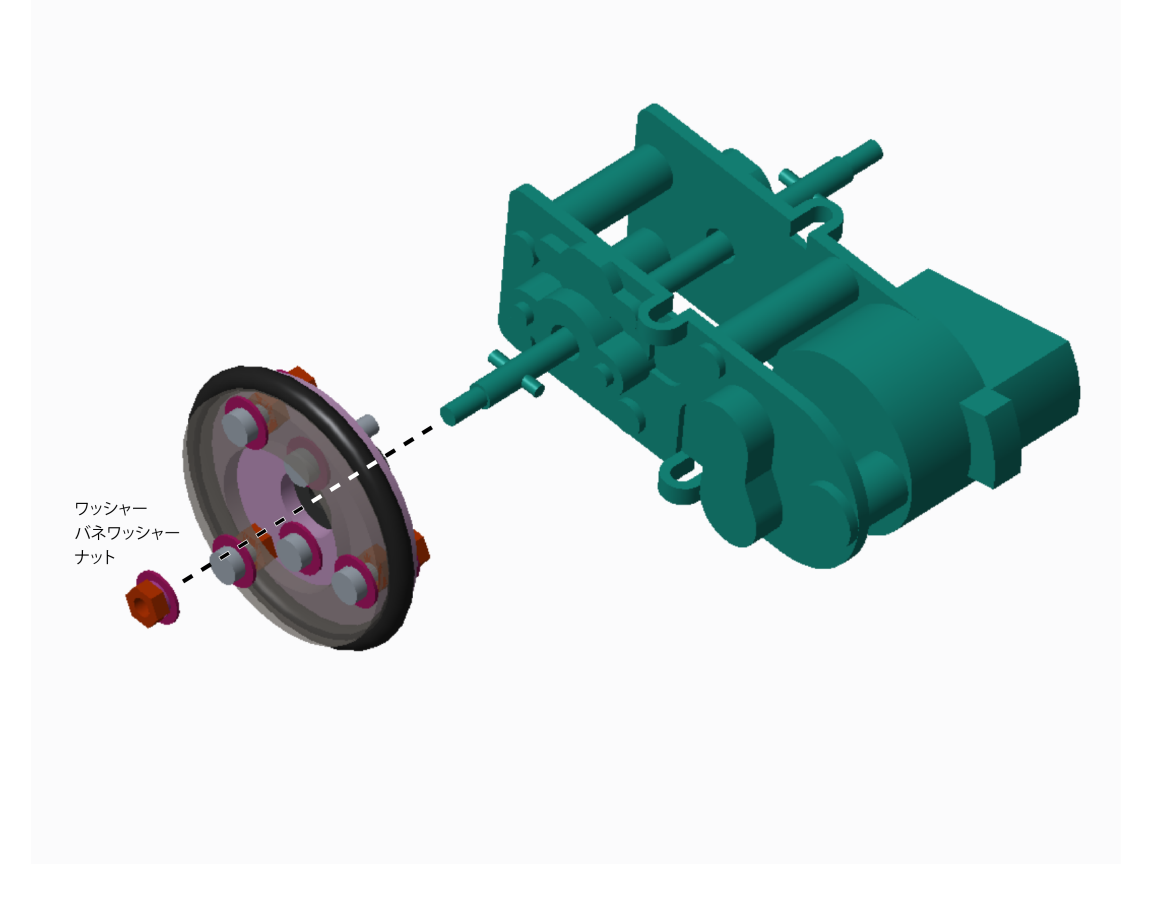

# ギヤボックス組み立て

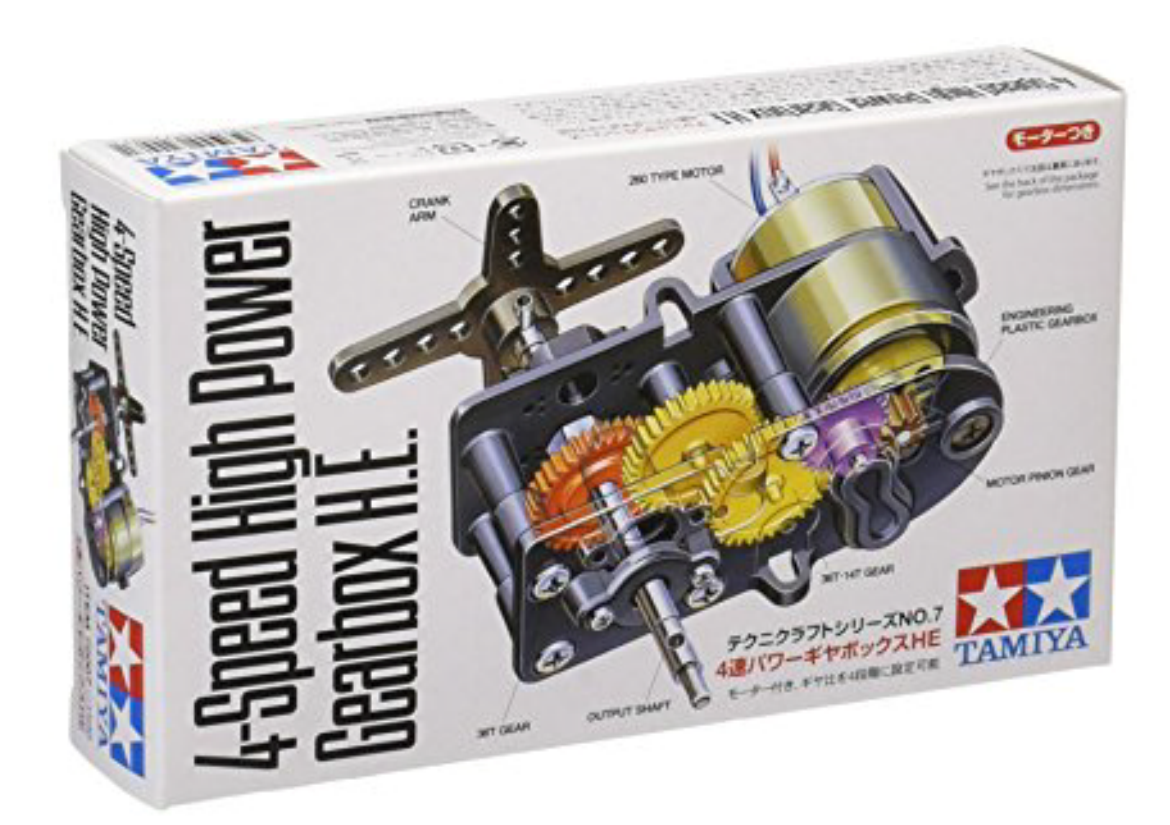

テンプレロボではタミヤ製4速パワーギヤボックスを用います。説明書が同梱されているので参照しながら組み立て てください。

ポイント1:軸の位置

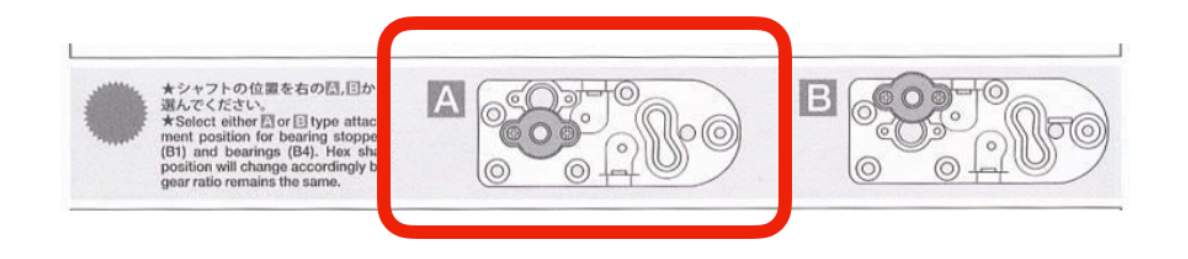

説明書の中で、軸の取り付け位置をA かB か選ぶよう指示があります。ここはA を選んでください。 ギヤボックスは左右両輪に取り付ける必要があり、取り付けの際に向きが反転するためです。 (B タイプだと軸の高さが変わってしまうため)

### ポイント2:ギヤ比

| (半ヤ比) 39.6:1 | ギヤ比 :39.6対1<br>スピード:★★★★★<br>トルク :★ | 47.6 : 1 | ギヤ比 :47.6対1<br>スピード:★★★★<br>トルク :★★ |
|--------------|-------------------------------------|----------|-------------------------------------|
| 61.7:1       | ギヤ比 :61.7対1<br>スピード:★★<br>トルク :★★★★ | 74:1     | ギヤ比 :74対1<br>スピード:★<br>トルク :★★★★★   |

ギヤボックスはギヤ比を組立時に選択する必要があります。ギアのセッティングを4種類から選べます。 ギヤ比によってスピード・トルク(回転のパワー)が変わります。

どのセッティングがベストかは分かりません。作戦や好みに応じて決めてください。 もし分からなければ、トルクが 強く精密な動きが見込める74対1がかっしーのおすすめです。

### 電池を入れてモーターを動かしてみよう!

ギヤボックスが完成したら、モーターから出る赤と黒の線を乾電池の+と-の端子に接触させてみましょう。 モーター が駆動刷るはずです。もしもカラカラと大きい音がする場合は、グリスの塗りが足りない可能性が高いです。

# モーターにケーブルをハンダ付け

VIVIWARE Cellに繋ぐためには専用のケーブルにモーターを繋ぐ必要があります。 赤と黒の被覆線(AWG24)を用 意し、下記説明を参考に、ケーブルを圧着してください。

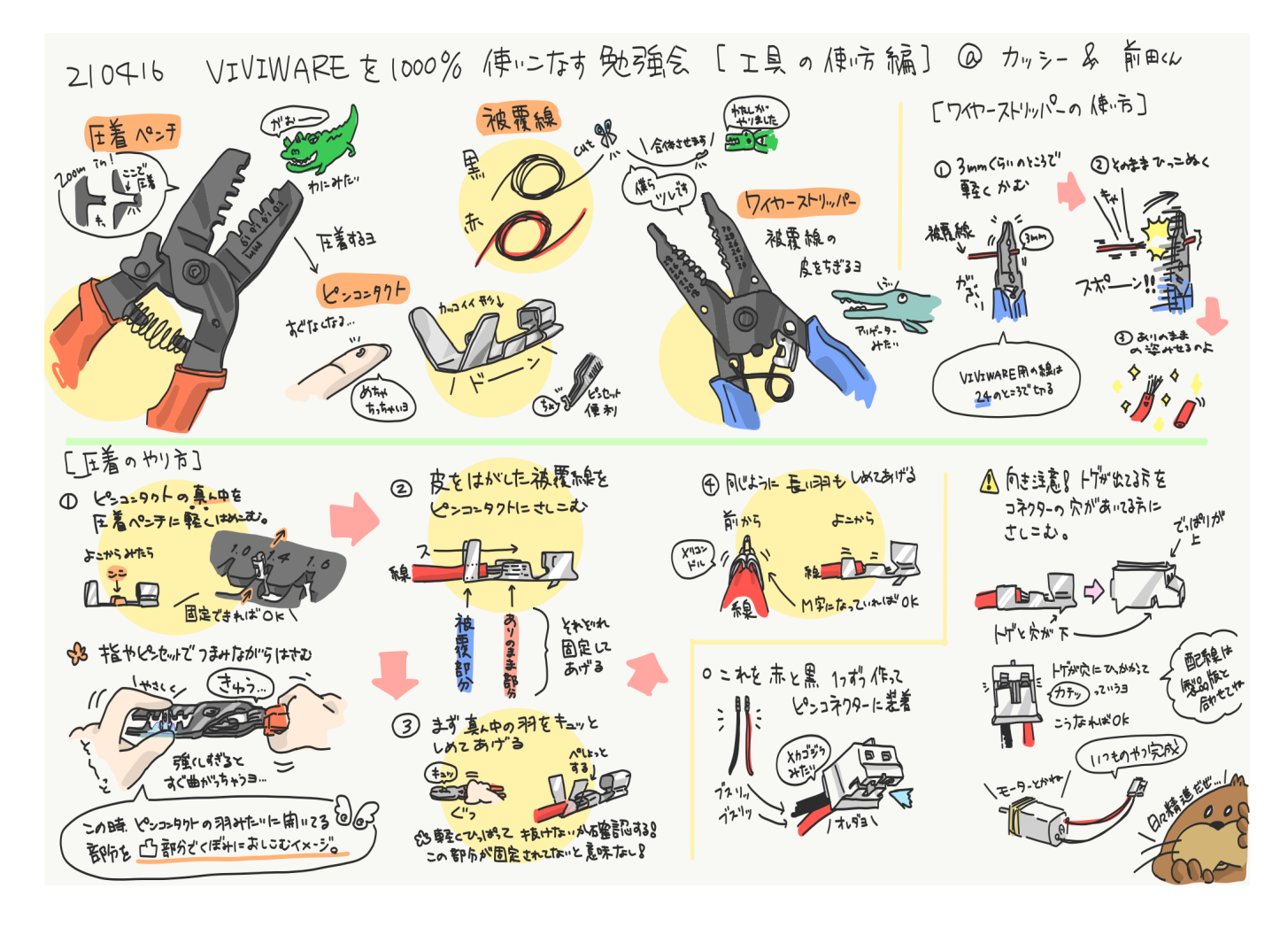

ケーブルをモーターにハンダ付けします。製品に最初からついていた赤と黒の線は解結してください。

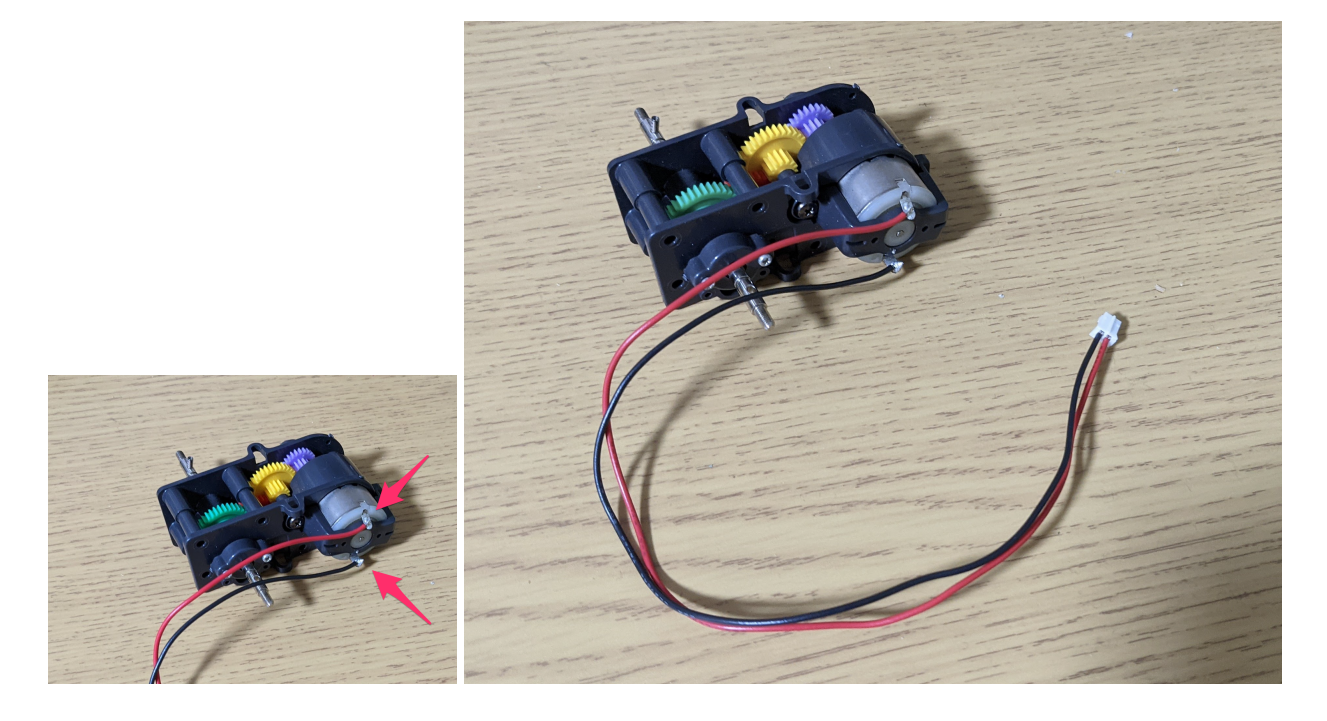

完成したら、同じものをもう一つ組んでください。ロボットの両輪となります。

ボディ組み立て

1階にモーターを取り付け

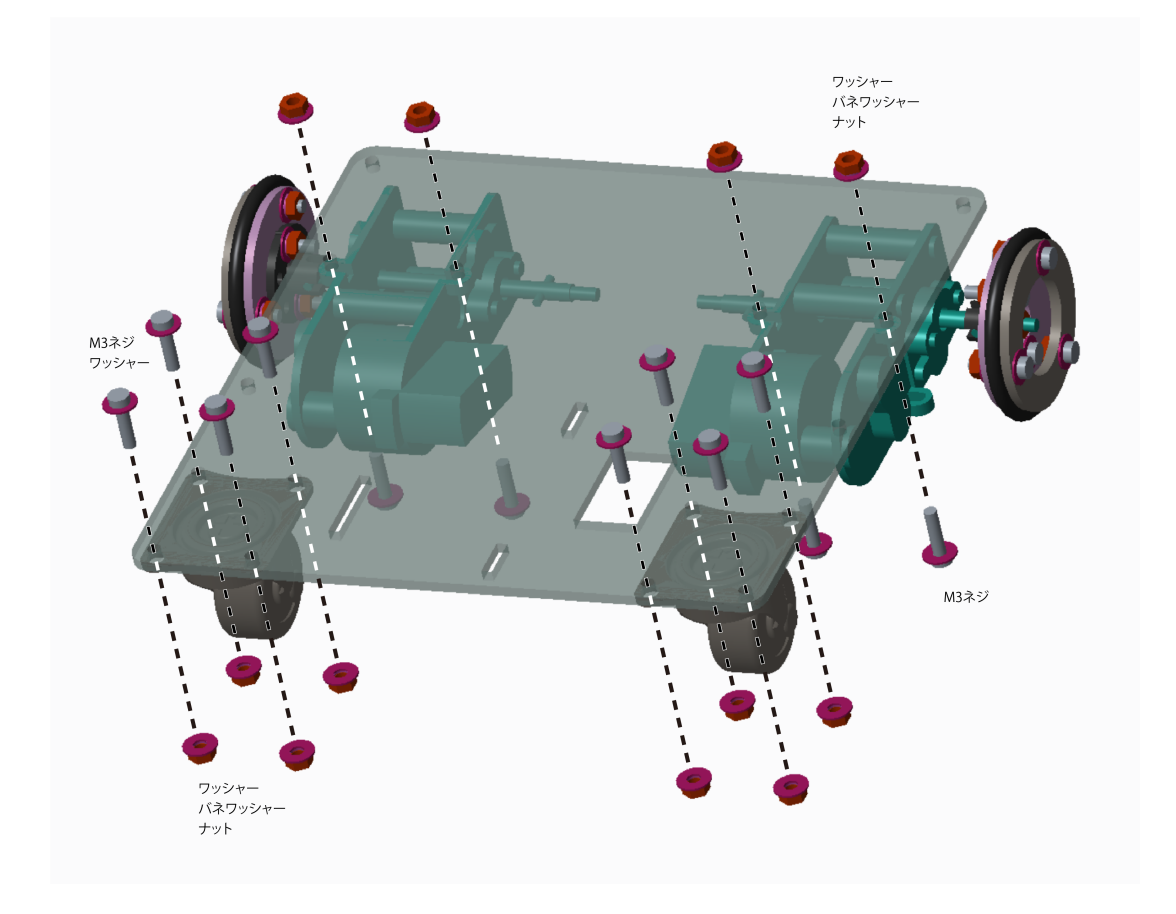

## 2階(バッテリー固定部)

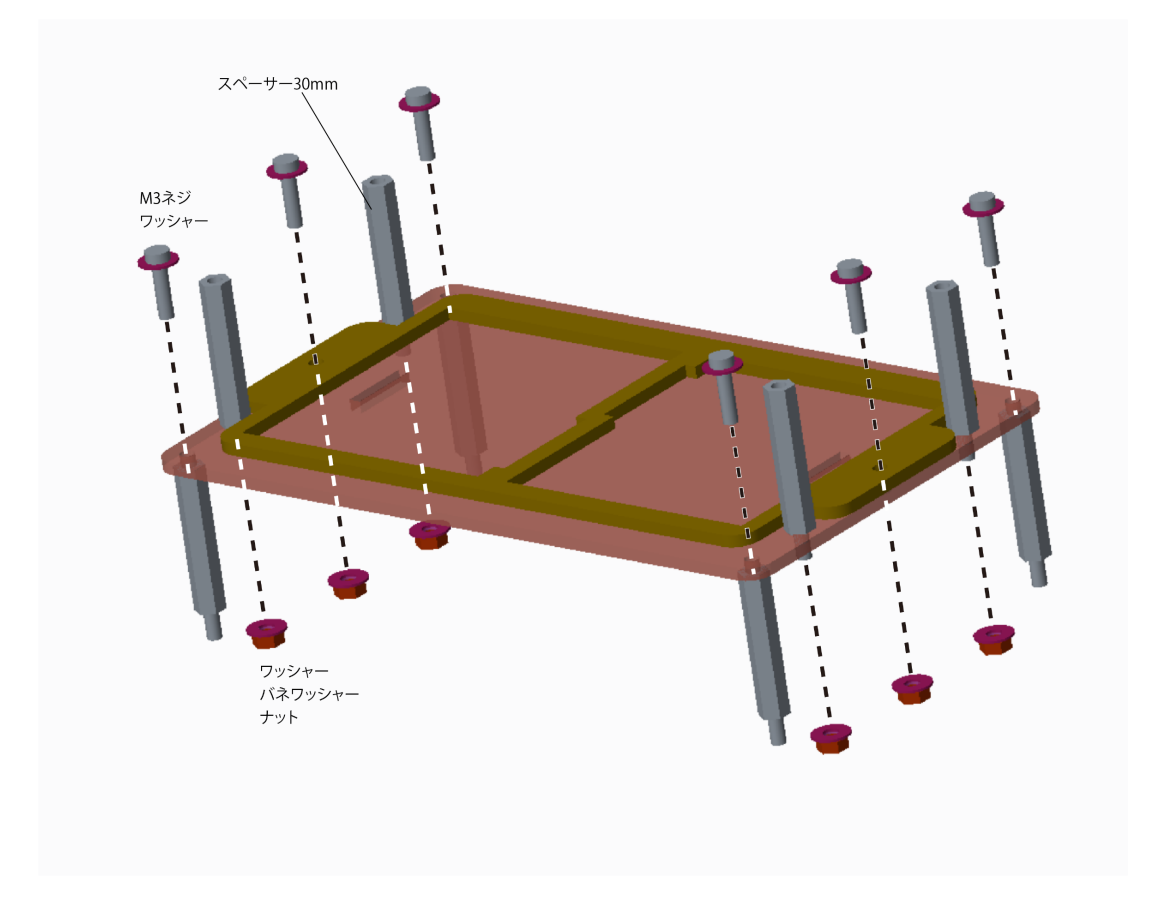

## 3階(VIVIWARE Cellマウンター)

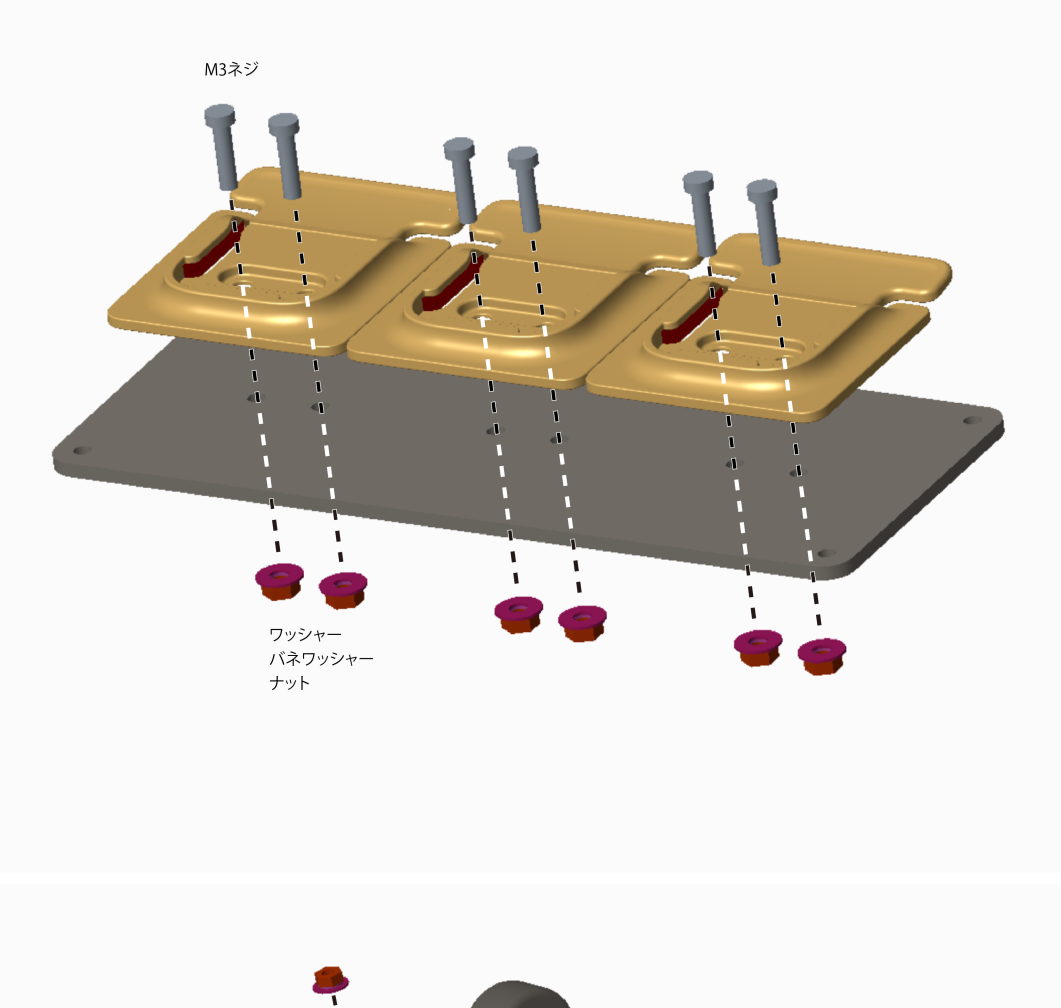

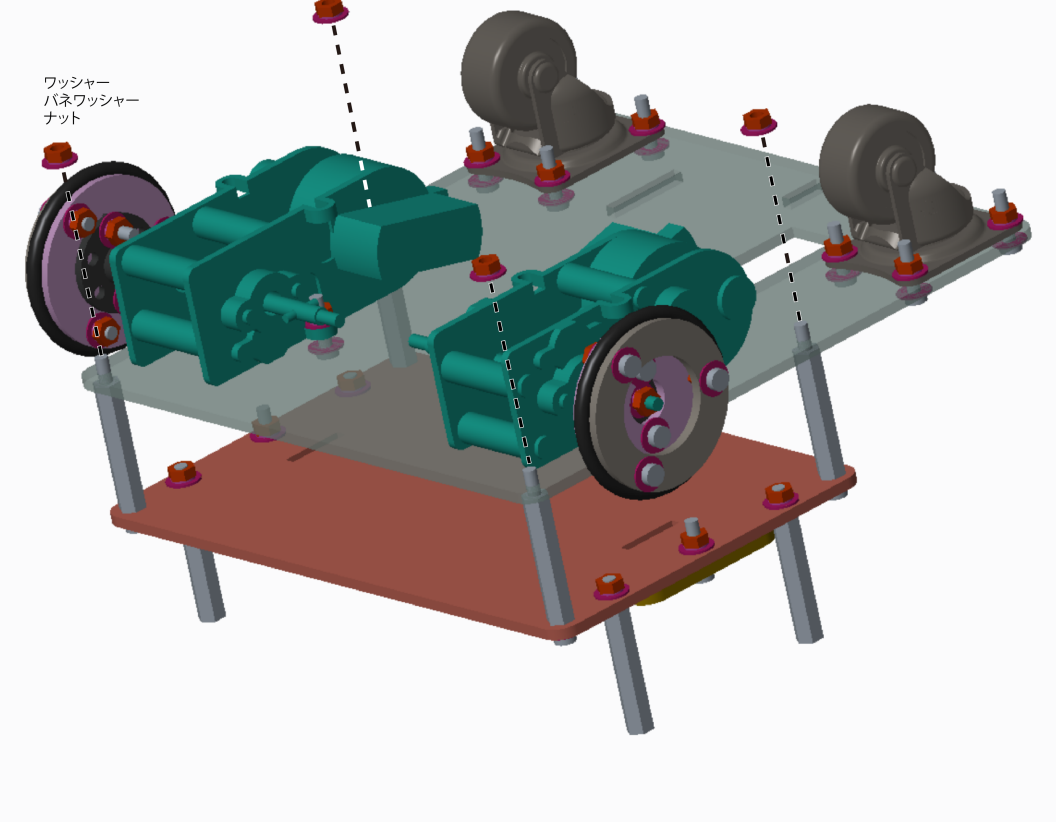

ボディ完成!

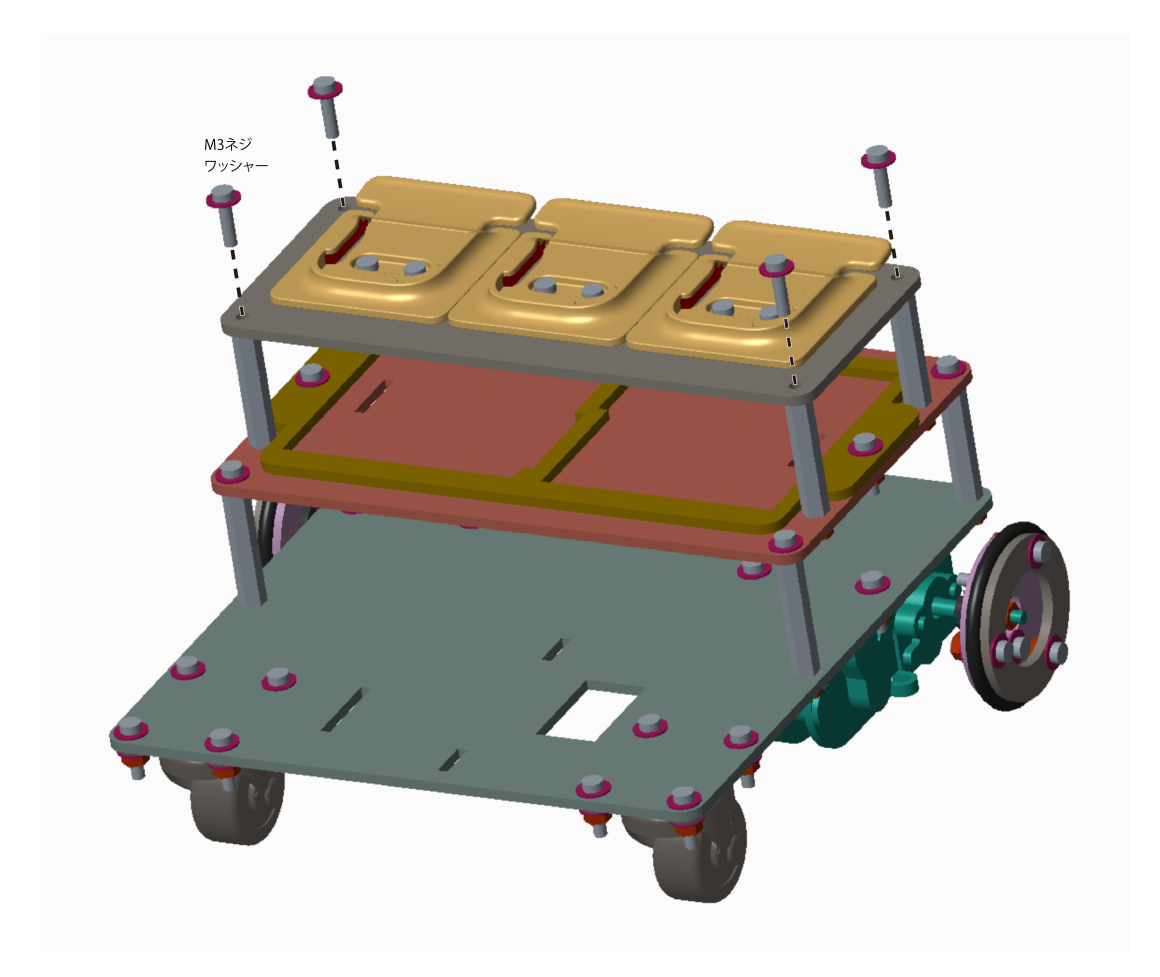

# ロボットを駆動してみよう

## **VIVIWARE Cell**を用意

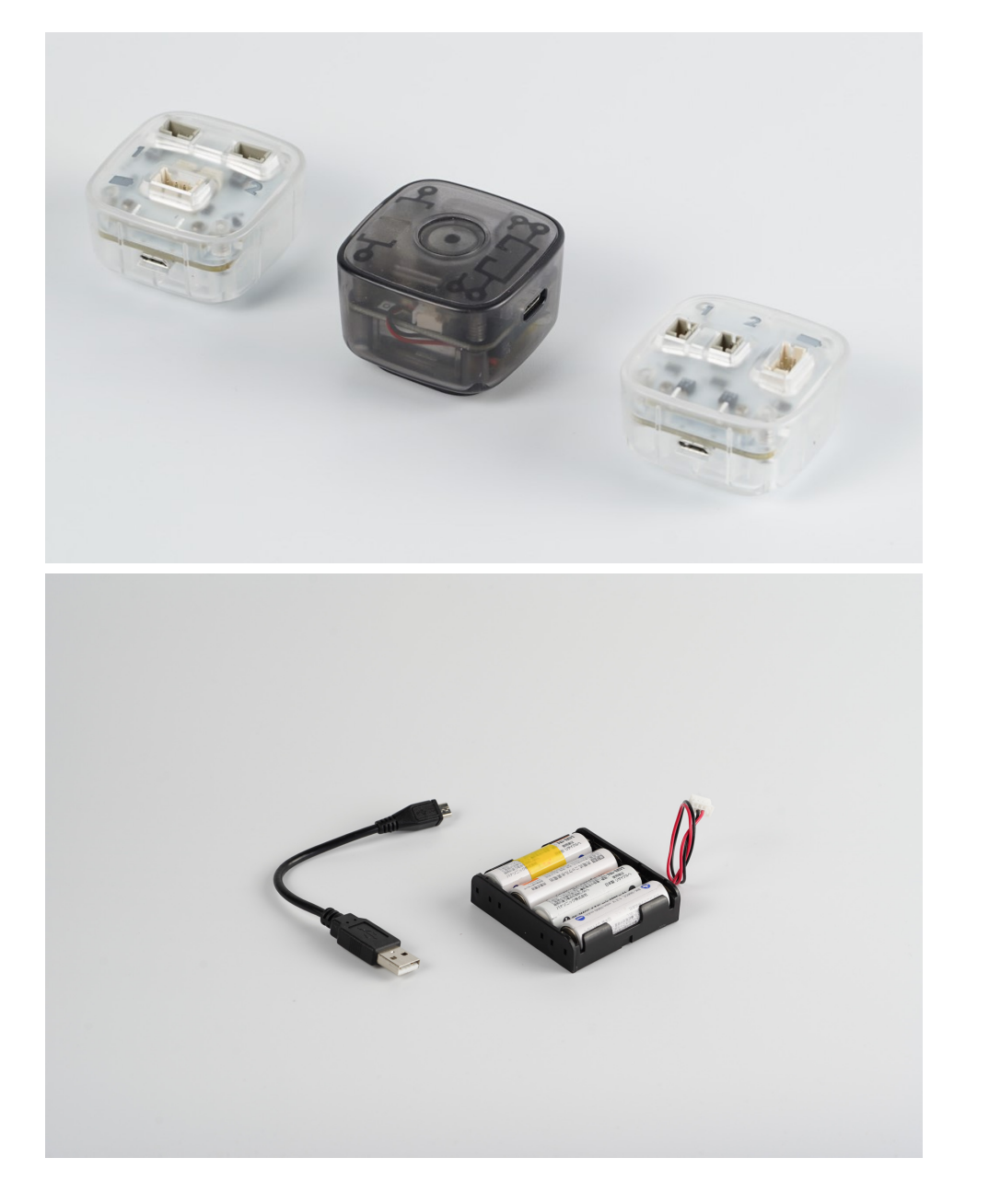

# VIVIWARE Cell Appを使ってみよう

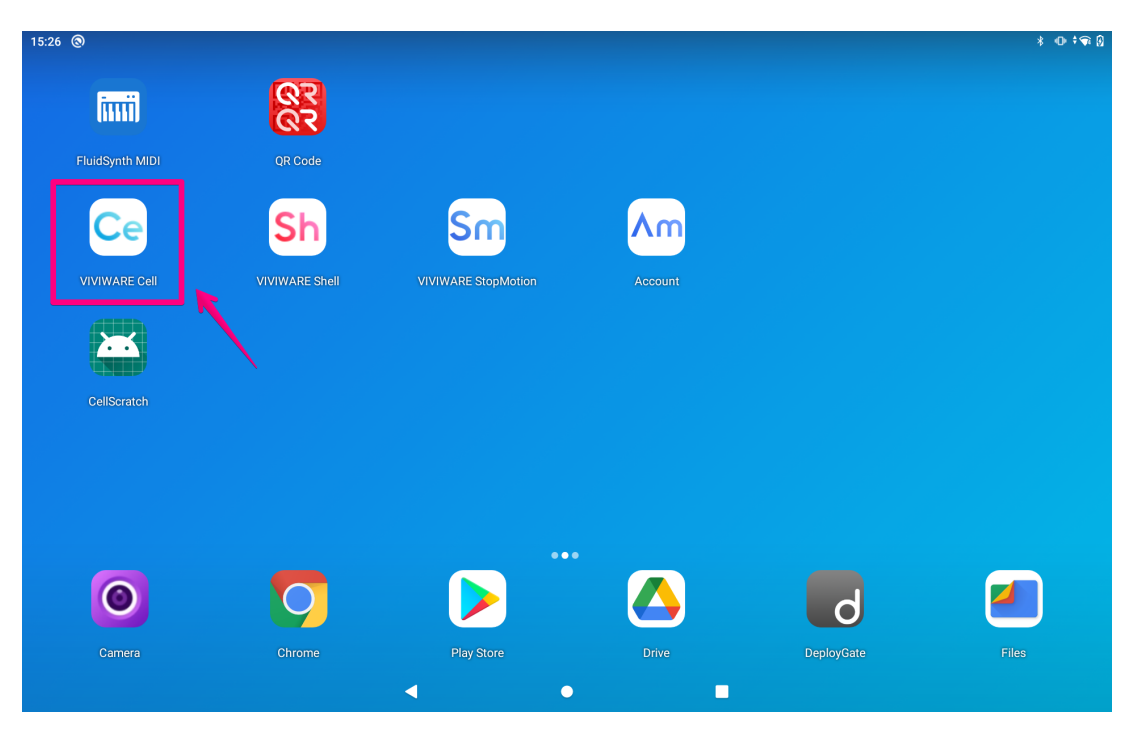

#### VIVIWARE Cell Appを起動して、New Projectをタップ。

| ← B <sup>*</sup> Untitled | Main<br>Cut:<br>Button | folse | Simple Sound     Play: false Complet     Sound Correct | e: false    | Search Module<br>Control Control |
|---------------------------|------------------------|-------|--------------------------------------------------------|-------------|----------------------------------------------------------------------------------------------------|
|                           |                        |       | <b>B</b> 0                                             | <b>+</b> (? |                                                                                                    |

Software タブの Button と Simple Soundをキャンバスにドラッグ。

| ÷ | 🖬 Untitled | Main |                         |                |            | nui 💽 |   | Search Module Q                        |
|---|------------|------|-------------------------|----------------|------------|-------|---|----------------------------------------|
|   |            |      |                         |                |            |       |   | Hardware Software Media                |
|   |            |      |                         |                |            |       |   | UI Basic Sound Math                    |
|   |            |      |                         |                |            |       |   | • Simple Sound •                       |
|   |            |      | - ⊕ Button<br>Dut folco | ound           | :          |       |   | Sound Player •                         |
|   |            |      | Button Sound Corre      | Complete<br>ct | ·: false ( |       |   | • Text to Speech •                     |
|   |            |      |                         |                |            |       |   | <ul> <li>Analog to Speech</li> </ul>   |
|   |            |      |                         |                |            |       |   | <ul> <li>Speech Recognition</li> </ul> |
|   |            |      |                         |                |            |       |   | • Recorder                             |
|   |            |      |                         |                |            |       |   |                                        |
|   |            |      |                         |                |            |       |   |                                        |
|   |            |      |                         |                |            |       |   |                                        |
|   |            |      |                         |                |            |       |   |                                        |
|   |            |      | 8                       | 0              | Ð          | ?     | ŝ |                                        |

Buttonモジュールの左側のコネクタをBasic Soundの右側に接続する。

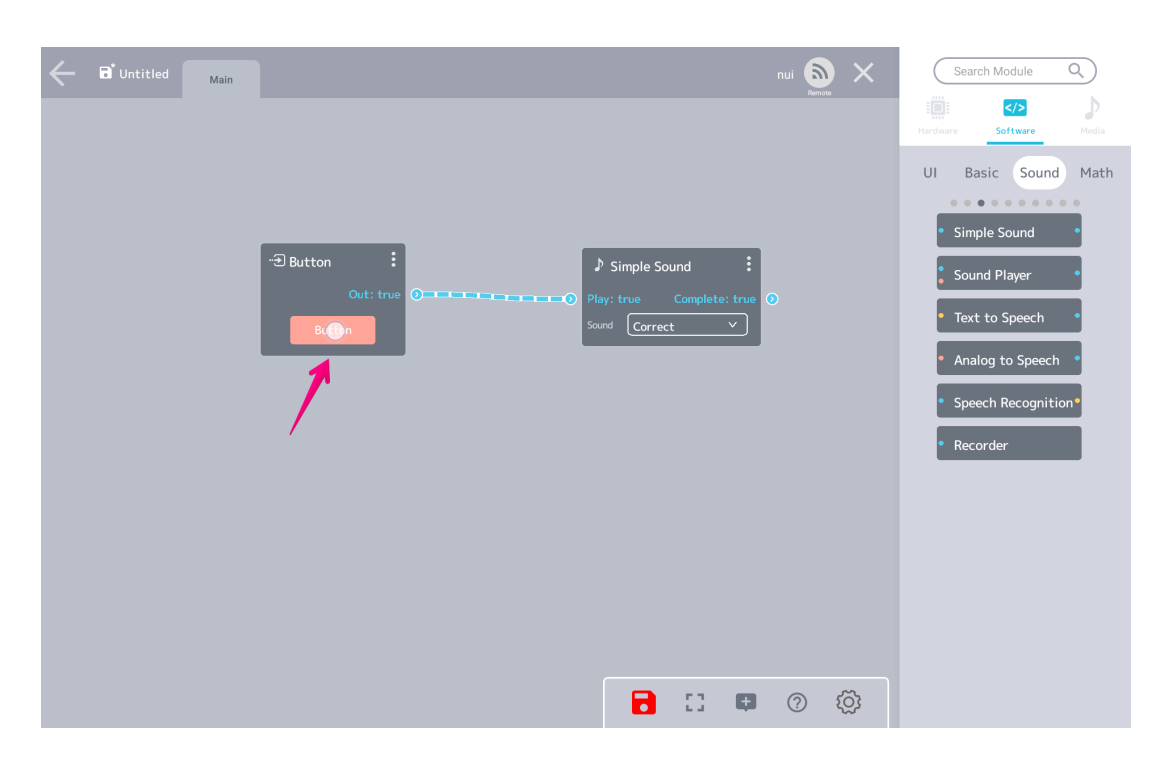

ボタンを押せば音がなります。

コネクタの色に注意!

| ← ▲ えええ Main nui                                                                                                    |     | ×          | S        | earch Module | ٩)   | )        |
|----------------------------------------------------------------------------------------------------|-----|------------|----------|--------------|------|----------|
|                                                                                                    |     |            | Hardware | Software     | Med  | )<br>Jia |
| → Sound Player :<br>→ Tongle Switch : → → Play: faise Complete ④                                                                                                    |     |            | Electric | Element      | Hero | Battl    |
| Out: false O Gate O                                                                                                    |     |            |          | • • • • •    | ••   |          |
| Hero1                                                                                                    |     |            |          | Hero2        |      |          |
| -Distider :                                                                                                    |     |            | Ē        | Hero3        |      |          |
| Out: 70.0 0                                                                                                    |     |            | C        | Hero4        |      |          |
|                                                                                                    |     |            | C        | Hero5        |      |          |
| RG8255, 179, 179, 0<br>HEX: 838300                                                                                                    |     |            |          | Magical1     |      |          |
| • Toggle Switch                                                                                                    |     |            |          | Magical2     |      |          |
| Out: true<br>Out: true<br>Out: true<br>Out: true<br>Out: true<br>Tot: ##<br>Out: true<br>Out: true<br>Ou |     |            |          | Magicai3     |      |          |
|                                                                                                    |     |            |          | Jump         |      |          |
|                                                                                                    |     |            |          |              |      |          |
|                                                                                                    | ) ξ | <u>č</u> j |          |              |      |          |

- 青:デジタル
- 赤:アナログ
- 黄色:テキスト

違う色のコネクタは接続できません。

VIVIWARE Cell ハードウェア

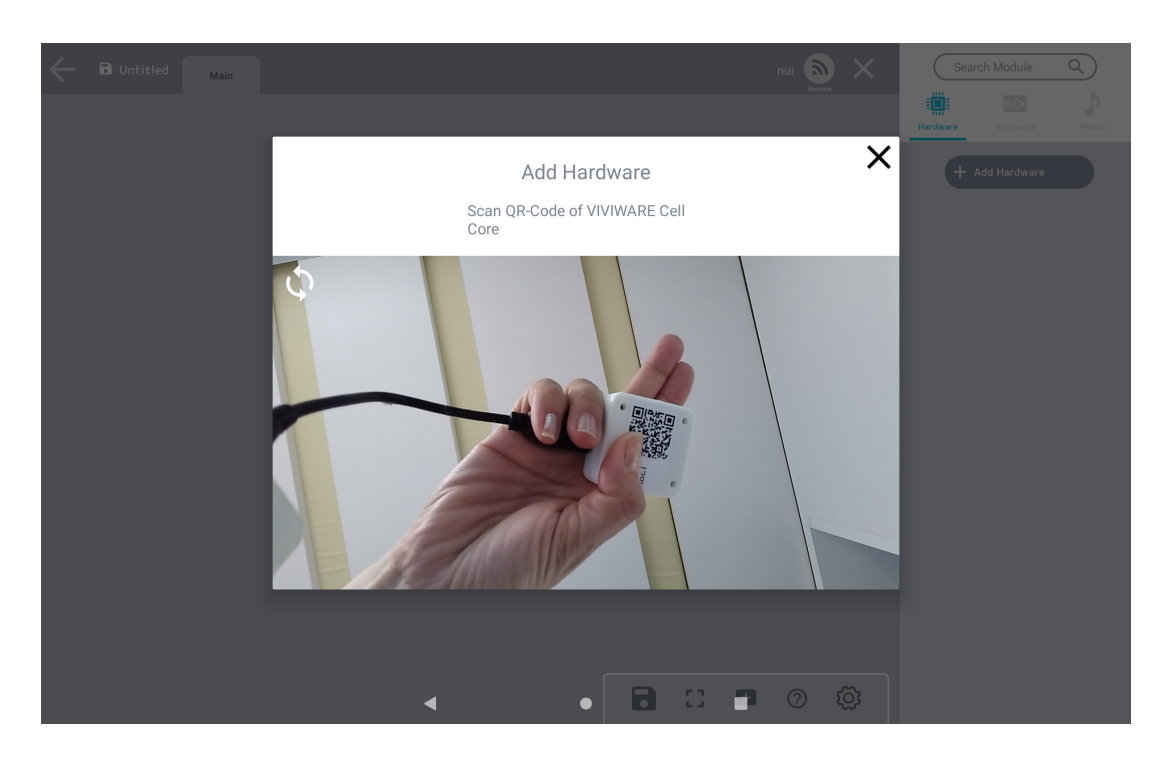

#### Core の中央のボタンを長押しして電源を入れます。

次に、Hardware タブをタップ > Add Hardware をタップ > **Core** のQRコードを読み取る。 アプリにCoreX(番号)と表示されれば接続成功です。

VIVIWARE Cell Motorをロボットに取り付け

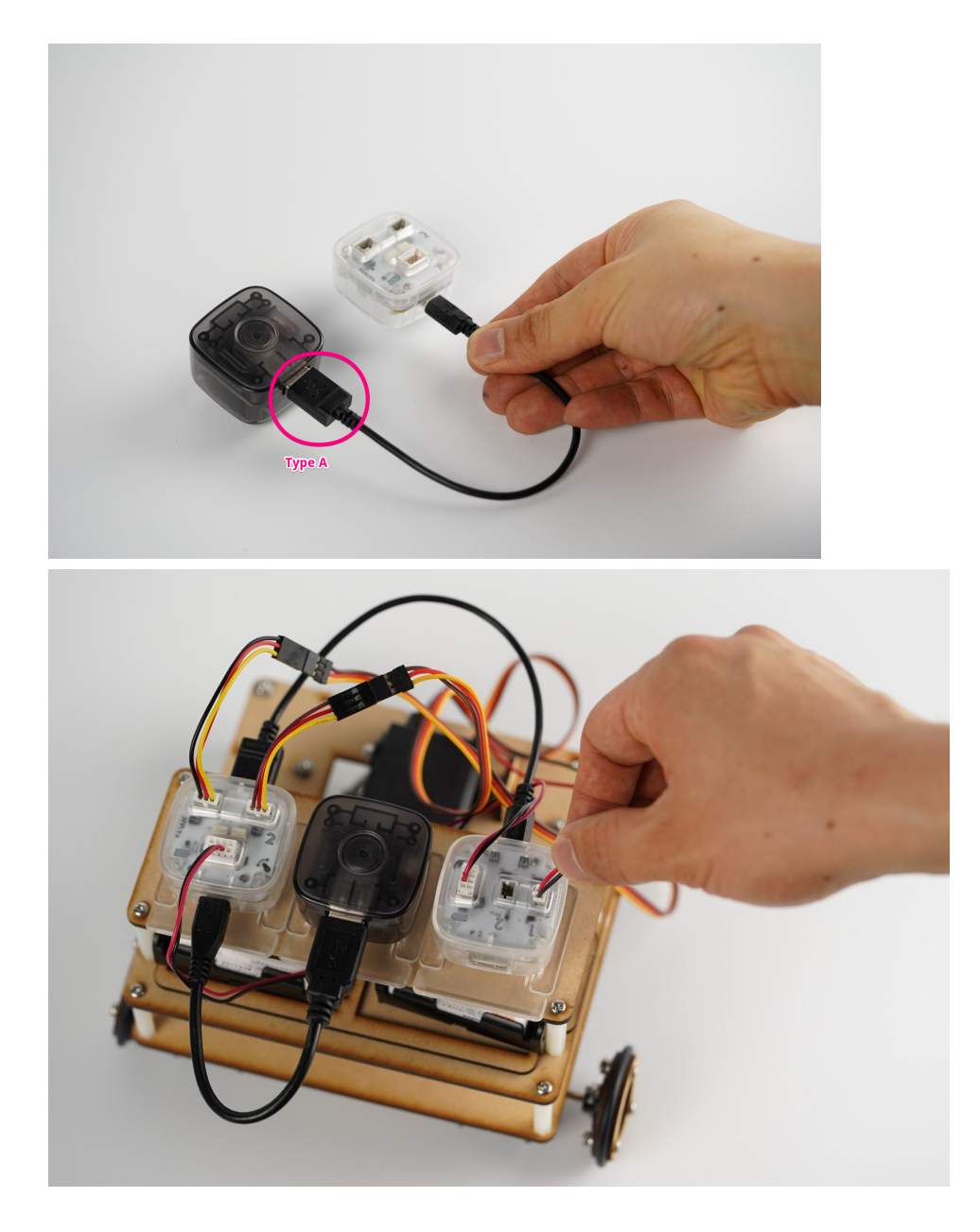

### モーターを動かすプログラムを作る

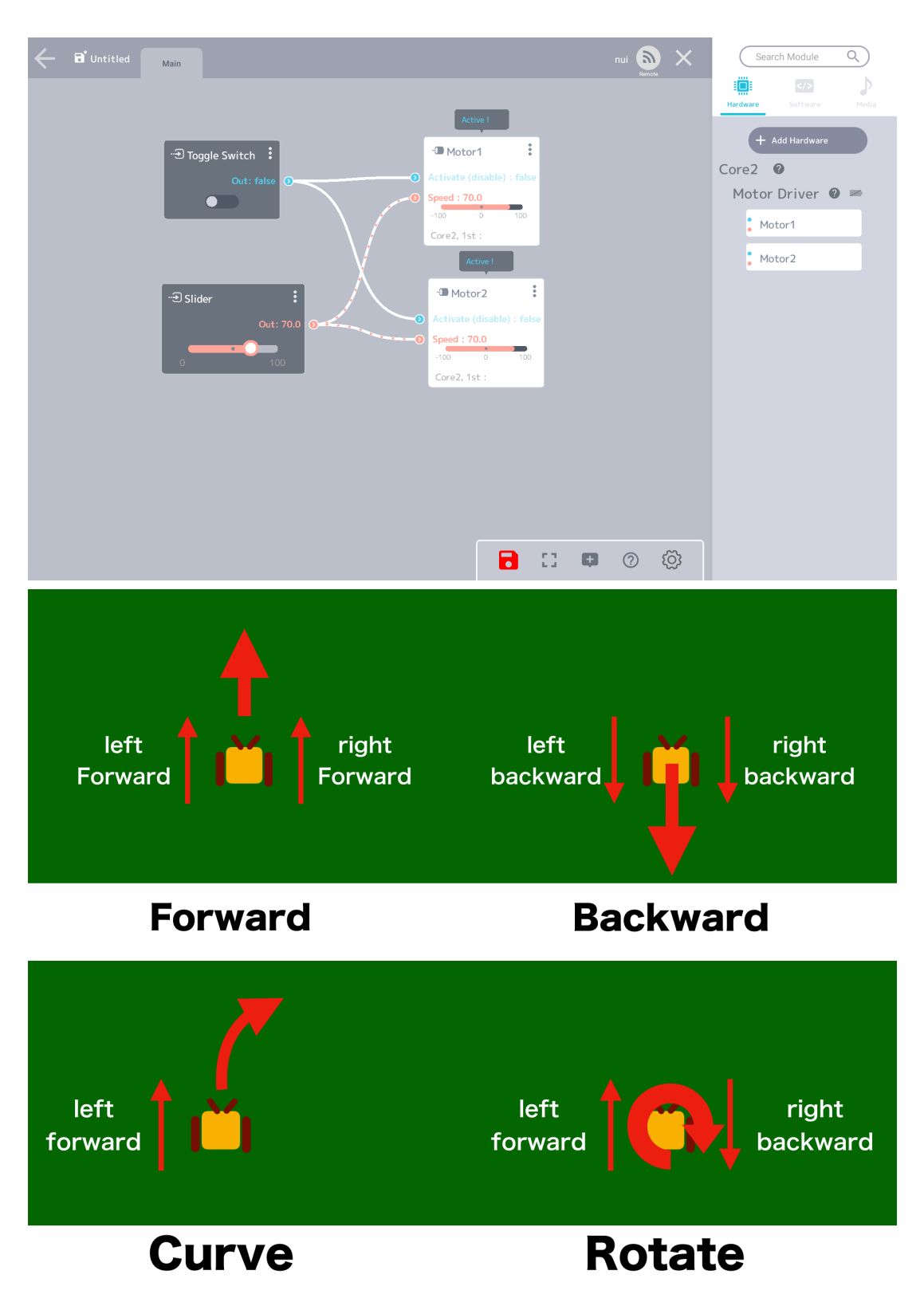

VIVIWARE Cellでリモートコントロール

タブレットの画面を見ながらロボットを操縦するのはとても難しいです。 そこで別のハードウェアの出番となります。

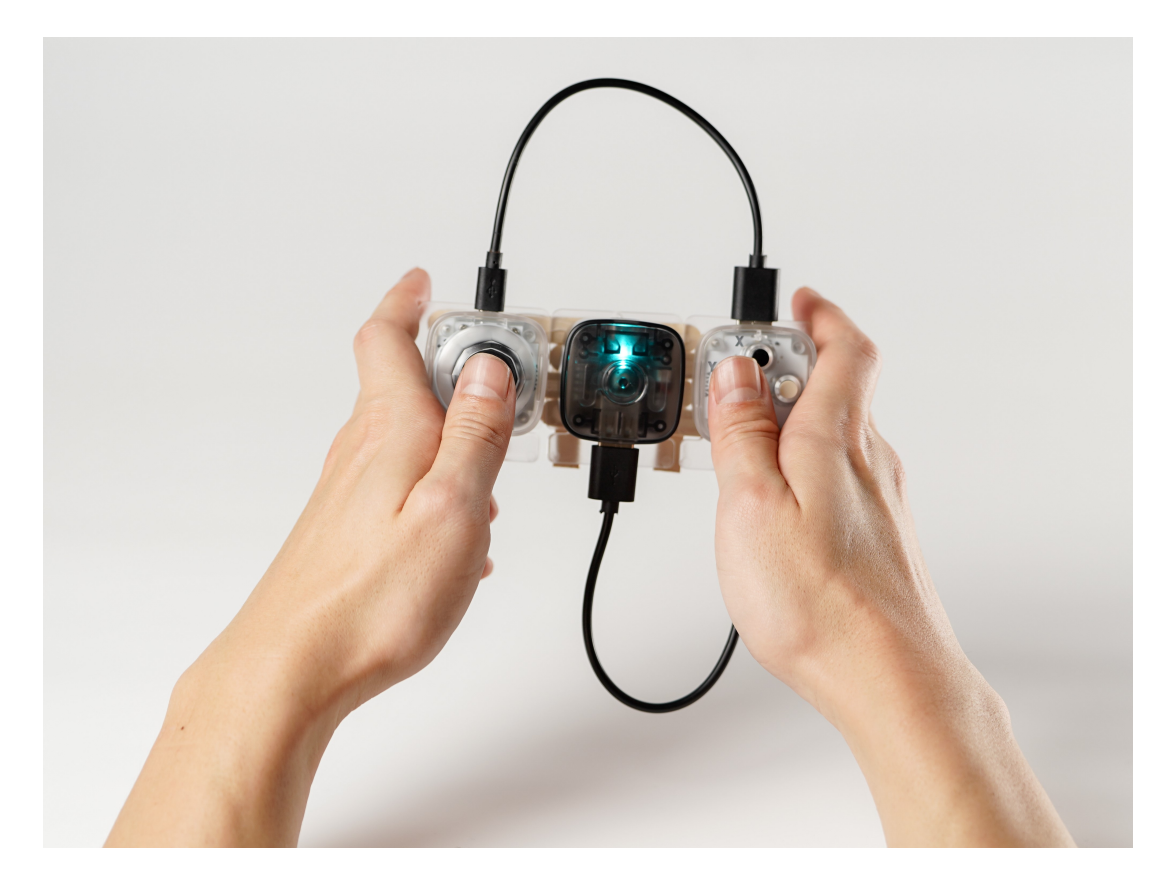

かっしーがロボット操縦に使いやすいと考えるのは、Button、Joystick、Sliderの3つ。 自分が好きなものを選んでリモコンを作ってください。

(プログラムができて使う部品を決めたら)VIVIWARE Shellで好きな形にリモコンの筐体を作成しましょう。 VIS 形状 に Cellマウンター があるので使うと便利です。

| 🔶 🖬 Untitled Main                                                                                                    | nui 🔊 🗙 | Search Module Q                                                                                                    |
|----------------------------------------------------------------------------------------------------|---------|----------------------------------------------------------------------------------------------------|
|                                                                                                    |         | Hardware Software Media                                                                                                    |
| Image: state with the state with the state with t |         | <ul> <li>Add Hardware</li> <li>Core2</li> <li>Motor Driver</li> <li>Motor1</li> <li>Motor2</li> <li>Joystick</li> <li>Four Direction</li> <li>Two Direction</li> </ul> |
| Core2, 1st :                                                                                                    | ■ Ø Ø   |                                                                                                    |

ヘルプ機能

| ← 🖬 Untitle |                                                | × dule Q                                                                                                    |
|-------------|------------------------------------------------|----------------------------------------------------------------------------------------------------|
|             | Help                                           | Motor Driver                                                                                                    |
|             | Core                                           | What you can do                                                                                                    |
|             | Branch<br>Motor Driver Active Input            | This is the hardware that allows you to run the motor.<br>The motor will spin according to the " <b>Speed</b> " value you set.<br>The initial value of " <b>Speed</b> " is 0, it will start moving by specifying a value with |
|             | Servo Driver     Active Input     Active Input | an analog input Module.                                                                                                    |
|             | Measure<br>Message Board Active Input          | Load the AA batteries into the battery case and connect them to the VIVIWARE Cell Motor Driver.                                                                                                    |
|             | Color Picker Active Input                      | When moving a car with two motors, a positive value will move it forward and a negative value will rotate the motors in the opposite direction to move it backward.                                                           |
|             | LED Active Input                               | $\cap$                                                                                                    |
|             |                                                |                                                                                                    |

ハードウェアの使い方がわからないときは、まずは**Core** に**Branch**を接続します。 **Branch**の名前の横に表示された?マークをタップするとヘルプが表示されます!

サンプル機能

| Hai Untitled Main nui | Remote | Search Module Q         |
|-----------------------|--------|-------------------------|
|                       |        | Hardware Software Media |
|                       |        | UI Basic Sound Math     |
|                       |        | Button                  |
|                       |        | Toggle Switch •         |
|                       |        | Slider                  |
| Out: false            |        | JoyStick •              |
| Button 🔲 Sample       |        | XY Pad •                |
|                       |        |                         |
|                       |        |                         |
|                       |        |                         |
|                       |        |                         |
|                       |        |                         |
|                       |        |                         |

各モジュールのハンバーガーメニューをタップすると、サンプルも表示されます。

# ロボットアーム作成

アーム図面

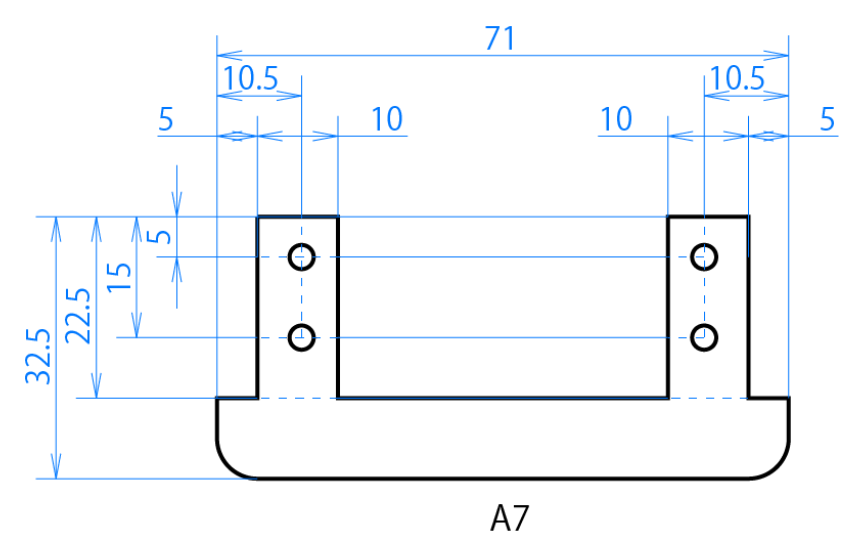

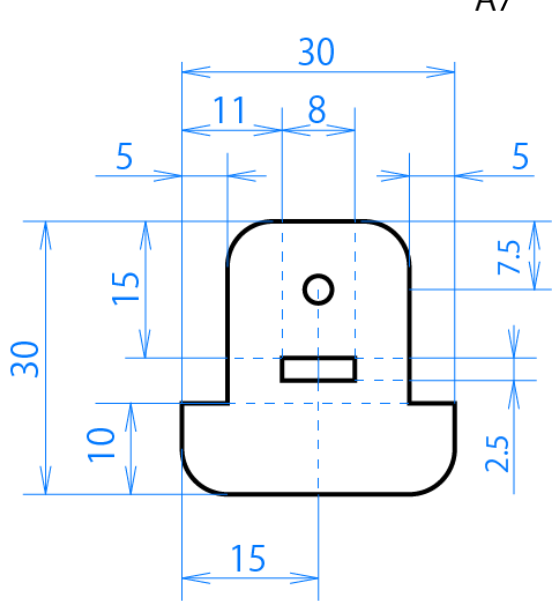

※寸法記載なき円はすべて $\varphi$ 3

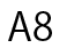

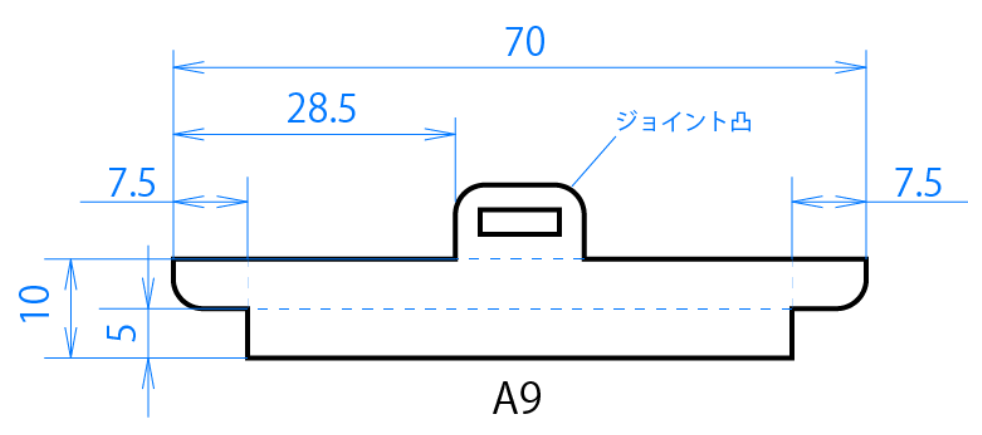

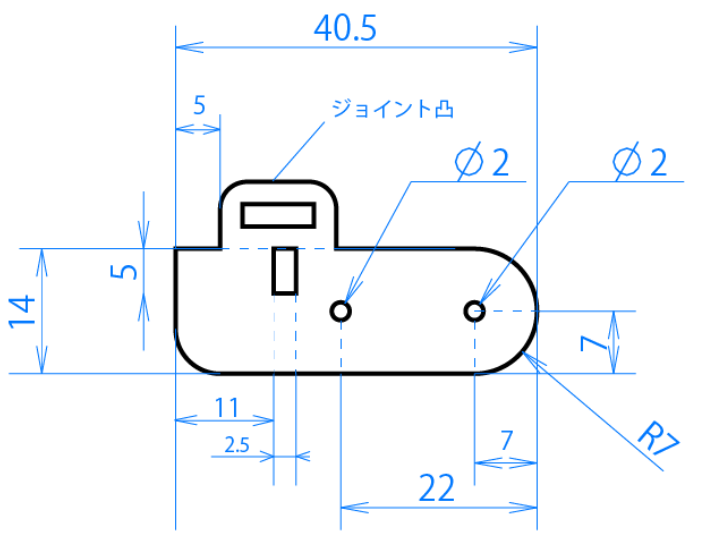

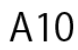

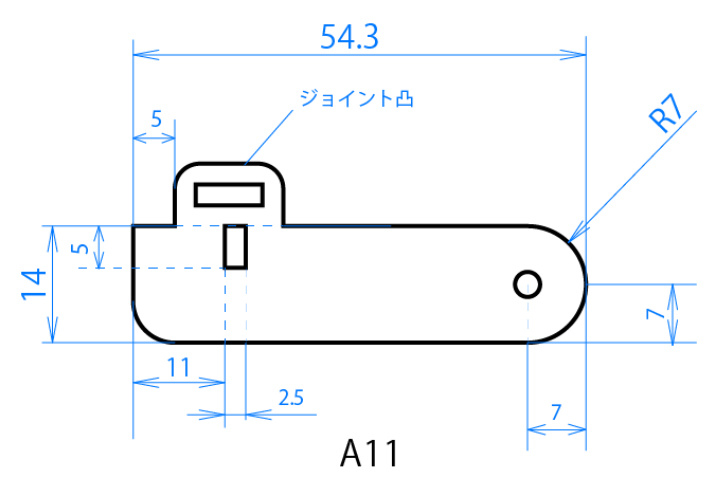

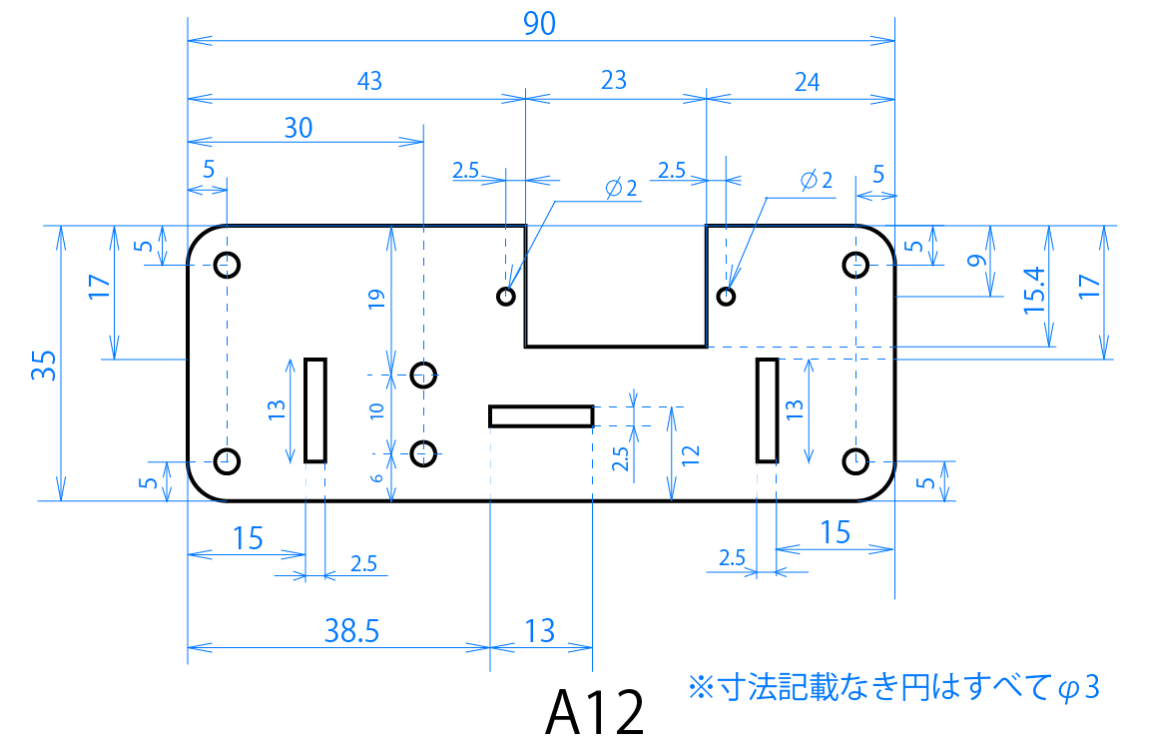

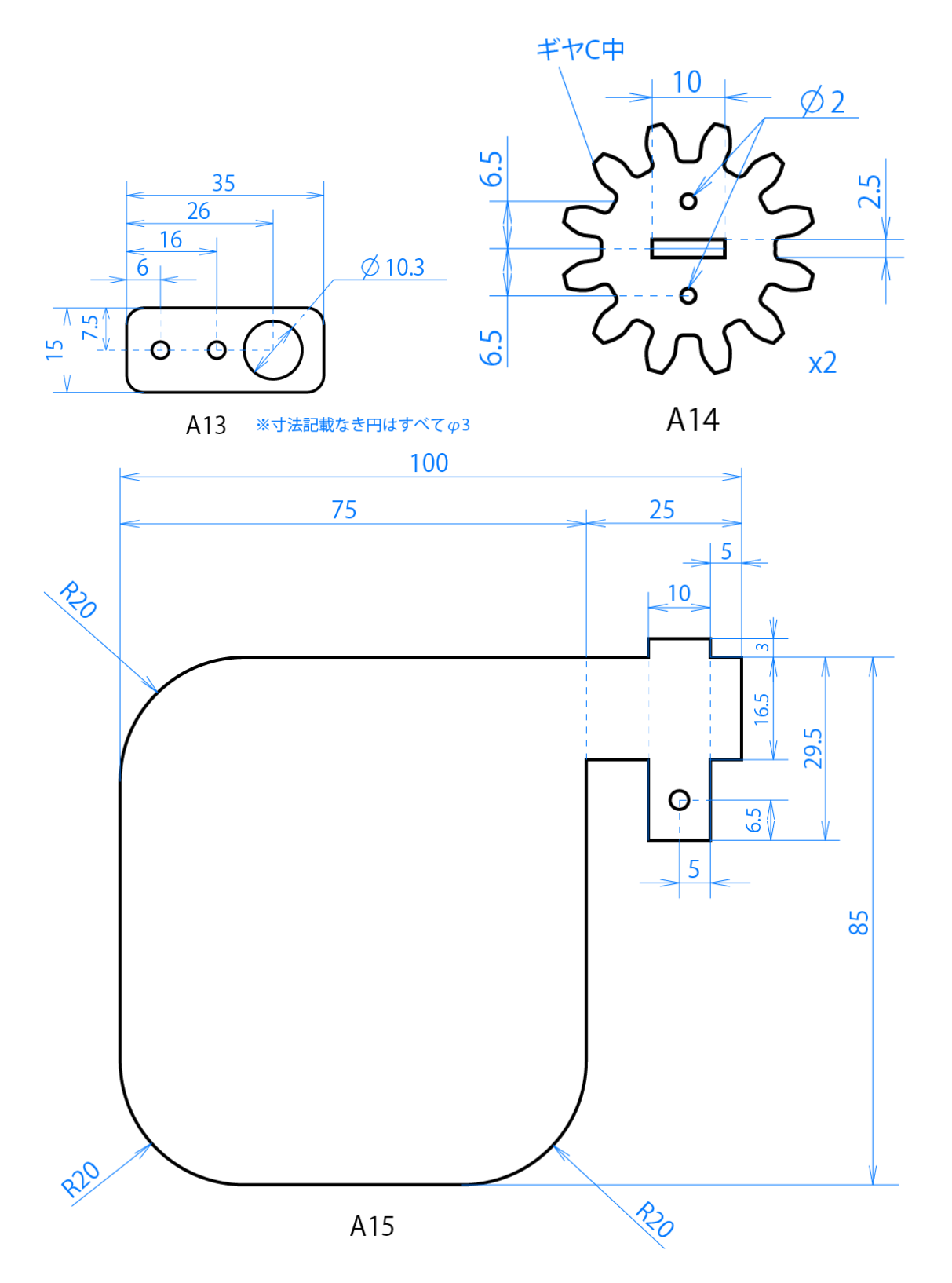

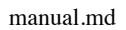

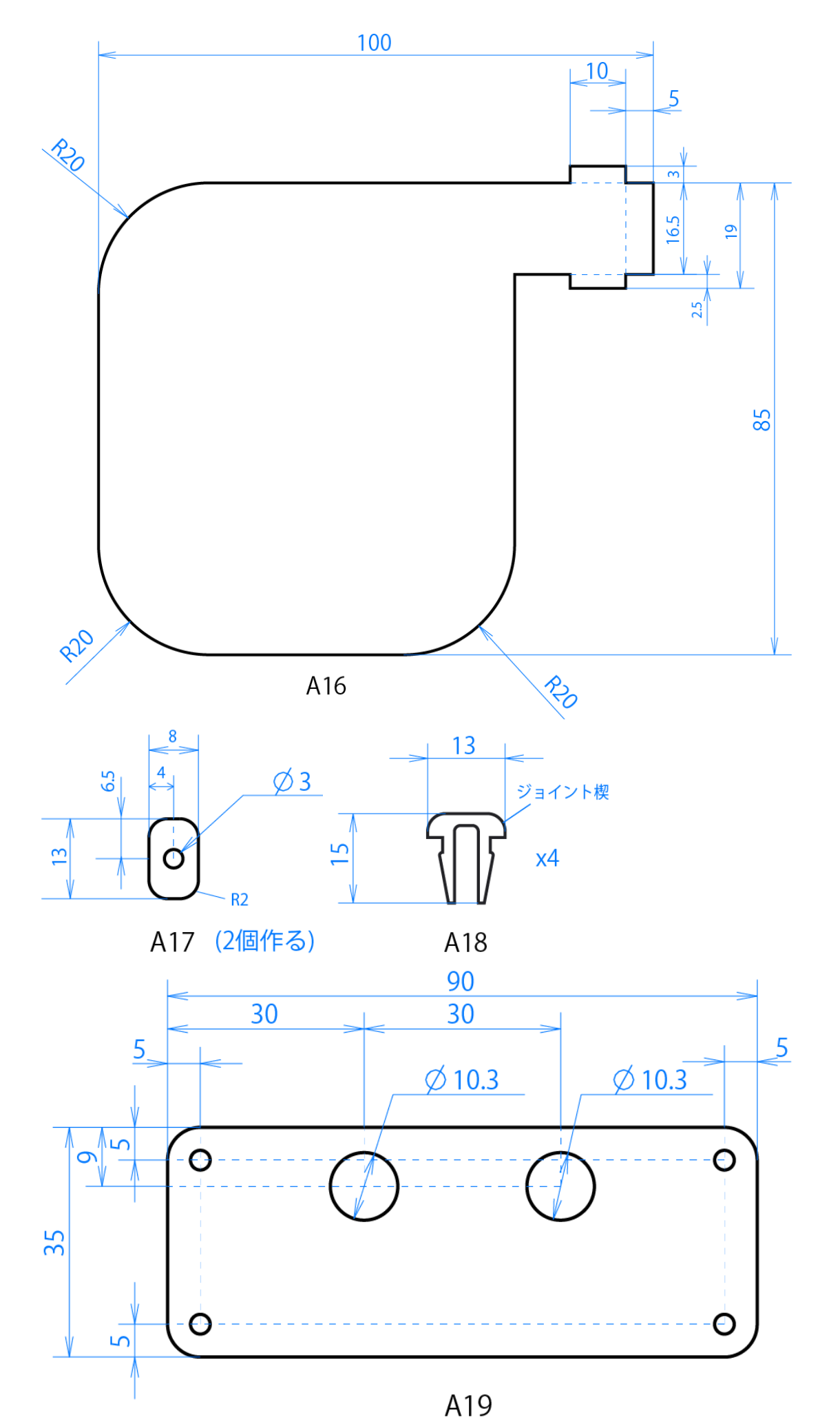

31 / 46

便利テクニック

|     | 0              | I. I.              | 100                                                                             |                                                                                                    | I.                                                                                                    |                                                                                                    |
|-----|----------------|--------------------|---------------------------------------------------------------------------------|----------------------------------------------------------------------------------------------------|----------------------------------------------------------------------------------------------------|----------------------------------------------------------------------------------------------------|
|     |                |                    |                                                                                 | Parameter                                                                                                    |                                                                                                    | Tool                                                                                                    |
| 0   |                |                    |                                                                                 | x 0.0                                                                                                    |                                                                                                    | K Select                                                                                                    |
|     |                |                    |                                                                                 | y <u>0.0</u>                                                                                                    | Rectangle<br>(left-top aligned)                                                                                                    | I Move                                                                                                    |
|     | 1. DI          | ag round rectangle |                                                                                 | w 25.0                                                                                                    |                                                                                                    | 🖉 Scale                                                                                                    |
|     |                |                    |                                                                                 | h 25.0                                                                                                    |                                                                                                    | 👏 Rotate                                                                                                    |
|     |                | <b>2. Inpu</b>     | t parameter                                                                     |                                                                                                    | Round Rectangle<br>(left-top aligned)                                                                                                    | 😃 Scroll                                                                                                    |
|     |                |                    |                                                                                 | Cut Engrave                                                                                                    | ( + )                                                                                                    | Shape                                                                                                    |
| -   |                |                    |                                                                                 | Fill Aux                                                                                                    | Ū,                                                                                                    | Basic<br>shape                                                                                                    |
|     |                |                    | · · · · ·                                                                       | Transform                                                                                                    | Circle                                                                                                    | Special shape                                                                                                    |
|     |                | 3. Press           | transform                                                                       |                                                                                                    | (+)                                                                                                    | snape                                                                                                    |
|     |                |                    |                                                                                 | ô                                                                                                    |                                                                                                    |                                                                                                    |
|     |                |                    |                                                                                 |                                                                                                    | Polygon                                                                                                    | shape                                                                                                    |
|     |                |                    |                                                                                 |                                                                                                    | $\wedge$                                                                                                    | Mode                                                                                                    |
|     |                |                    |                                                                                 |                                                                                                    | Triangle                                                                                                    | Snap                                                                                                    |
| Job |                |                    |                                                                                 | 5                                                                                                    | mangie                                                                                                    | Shape<br>snap                                                                                                    |
| Ā   |                |                    |                                                                                 |                                                                                                    | $\langle + \rangle$                                                                                                    | Grid range                                                                                                    |
|     |                |                    |                                                                                 |                                                                                                    | Diamond                                                                                                    |                                                                                                    |
|     |                |                    |                                                                                 |                                                                                                    |                                                                                                    |                                                                                                    |
|     |                |                    |                                                                                 |                                                                                                    |                                                                                                    |                                                                                                    |
|     | 0              |                    | 100                                                                             |                                                                                                    |                                                                                                    |                                                                                                    |
|     |                |                    | 100 Tran                                                                        | sform                                                                                                    | -                                                                                                    | Tool                                                                                                    |
| 0   |                |                    | 100 Tran                                                                        | sform                                                                                                    |                                                                                                    | Tool Select                                                                                                    |
| 0   |                | r                  | 100 Tran<br>Move X                                                              | sform<br>0                                                                                                    | Rectangle<br>(left-top aligned)                                                                                                    | Text Select Move                                                                                                    |
| 0   |                |                    | 100 Tran<br>Move X<br>Move Y                                                    | sform                                                                                                    | Rectangle<br>(left-top aligned)                                                                                                    | Test       Select       Image: Select       Image: Scale                                                                                                    |
| 0   |                |                    | 100 Tran<br>Move X<br>Move Y<br>Copy                                            | sform<br>0<br>0                                                                                                    | Rectangle<br>(left-top aligned)                                                                                                    | bed<br>Select<br>Move<br>Scale<br>∴ Rotate                                                                                                    |
| 0   |                |                    | 100 Tran<br>Move X<br>Move Y<br>Copy repeat num                                 | 1                                                                                                    | Rectangle<br>(left-top aligned)                                                                                                    | Nove<br>Scale<br>Contemport<br>Contemport<br>Cont |
| 0   |                |                    | 100 Tran<br>Move X<br>Move Y<br>Copy repeat num<br>Round                        | 5form 0 0 1 1                                                                                                    | Rectangle<br>(left-top aligned)                                                                                                    | Ted       Image: Select       Image: Scale       Image: Scale       Image: Scale       Image: Scale       Image: Scale       Image: Scale                                                                                                    |
| 0   |                |                    | 100 Tran<br>Move X<br>Move Y<br>Copy repeat num<br>Round<br>5.0                 | sform                                                                                                    | Rectangle<br>(left-top aligned)<br>Round Rectangle<br>(left-top aligned)                                                                                                    | Tool       Select       Move       Scale       Rotate       Scroll       Shape                                                                                                    |
| -   | Input corner-r | ound parameter     | 100 Tran<br>Move X<br>Move Y<br>Copy repeat num<br>Round<br>5.0                 | sform                                                                                                    | Ractangle<br>(left-top aligned)                                                                                                    | Ibed       Select       Image: Scale       Image: Scroll       Image: Scale       Image: Scale                                                                                                    |
|     | Input corner-r | ound parameter     | 100 Tran<br>Move X<br>Move Y<br>Copy repeat num<br>Round<br>5.0                 |                                                                                                    | Rectangle<br>(left-top aligned)                                                                                                    | Ted       Image: Select       Image: Scale       Image: Scale                                                                                                    |
| 0   | Input corner-r | ound parameter —   | 100 Tran<br>Move X<br>Move Y<br>Copy repeat num<br>Round<br>5.0<br>5.0          | sform 0 0 1 0 0 0 1 0 0 0 0 0 0 0 0 0 0 0 0                                                                                                    | Rectangle<br>(left-top aligned)<br>Round Rectangle<br>(left-top aligned)<br>(left-top aligned)<br>(left-top aligned)<br>Circle                                                                                              | Text       Image: Select       Image: Scale       Image: Scroll       Image: Shape       Image: Special shape       Image: Special shape       Image: Special shape       Image: Special shape       Image: Special shape       Image: Special shape       Image: Special shape       Image: Special shape       Image: Special shape       Image: Special shape                                                                                                    |
| 0   | Input corner-r | ound parameter —   | 100 Tran<br>Move X<br>Move Y<br>Copy repeat num<br>Round<br>5.0<br>5.0          |                                                                                                    | Rectangle<br>(left-top aligned)<br>Round Rectangle<br>(left-top aligned)<br>(left-top aligned)<br>(left-top aligned)<br>Circle<br>(+<br>Polygon                                                                             | Ibul       Select       Move       Scale       Rotate       Scroll       Utage       Shape       Shape       Line       Custom<br>shape                                                                                                    |
|     | Input corner-r | ound parameter —   | 100 Tran<br>Move X<br>Move Y<br>Copy repeat num<br>Round<br>5.0<br>5.0<br>Cance | sform 0 0 1 C C C C C C C C C C C C C C C C C                                                                                                    | Rectangle<br>(left-top aligned)<br>Round Rectangle<br>(left-top aligned)<br>(left-top aligned)<br>(left-top aligned)<br>Circle<br>(left-top aligned)<br>Circle                                                              | Ted       Select       Move       Scale       Scale       Scale       Scale       Scale       Scale       Scale       Scale       Scale       Image       Scale       Scale                                                                                                    |
|     | Input corner-r | ound parameter —   | 100 Tran<br>Move X<br>Move Y<br>Copy repeat num<br>Round<br>50<br>50<br>Cance   | sform 0 0 1 Center of the second second seco | Rectangle<br>(left-top aligned)<br>Round Rectangle<br>(left-top aligned)<br>(left-top aligned)<br>(left-top aligned)<br>Circle<br>(left-top aligned)<br>Circle                                                              | Tead       Select       Move       Scale       Scale       Scale       Scale       Scale       Scale       Scale       Scale       Scale       Scale       Scale       Scale       Line       Custom       Shape       Kos       Grad       Grad                                                                                                    |
|     | Input corner-r | ound parameter     | 100 Tran<br>Move X<br>Move Y<br>Copy repeat num<br>Round<br>5.0<br>5.0<br>Cance | sform 0 0 1 Center of the second second seco | Rectangle<br>(left-top aligned)<br>Clircle<br>(left-top aligned)<br>(left-top aligned)<br>(left-top aligned)<br>(left-top aligned)<br>(left-top aligned)<br>Clircle<br>Clircle<br>Clircle<br>Clircle<br>Clircle<br>Triangle | Text       Select       Move       Scale       Scale       Scale       Scale       Scale       Special       Shape       Line       Custom       Shape       Votor       Shape       Shape                                                                                                    |
|     | Input corner-r | ound parameter     | 100 Tran<br>Move X<br>Move Y<br>Copy repeat num<br>Round<br>5.0<br>5.0<br>Cance | sform 0 0 1 Cxecute                                                                                                    | Round Rectangle<br>(left-top aligned)<br>Round Rectangle<br>(left-top aligned)<br>(left-top aligned)<br>(left-top aligned)<br>Circle<br>(left-top aligned)<br>Circle<br>Circle<br>Circle                                    | Ibui       Select       Move       Scale       Rotate       Scroll       Basic       Hasic       Special       Shape       Line       Custom       shape       Line       Custom       Shape       Jose       Shape       Grap       Grap       Custom       Grap       Custom       Custom       Jose                                                                                                    |

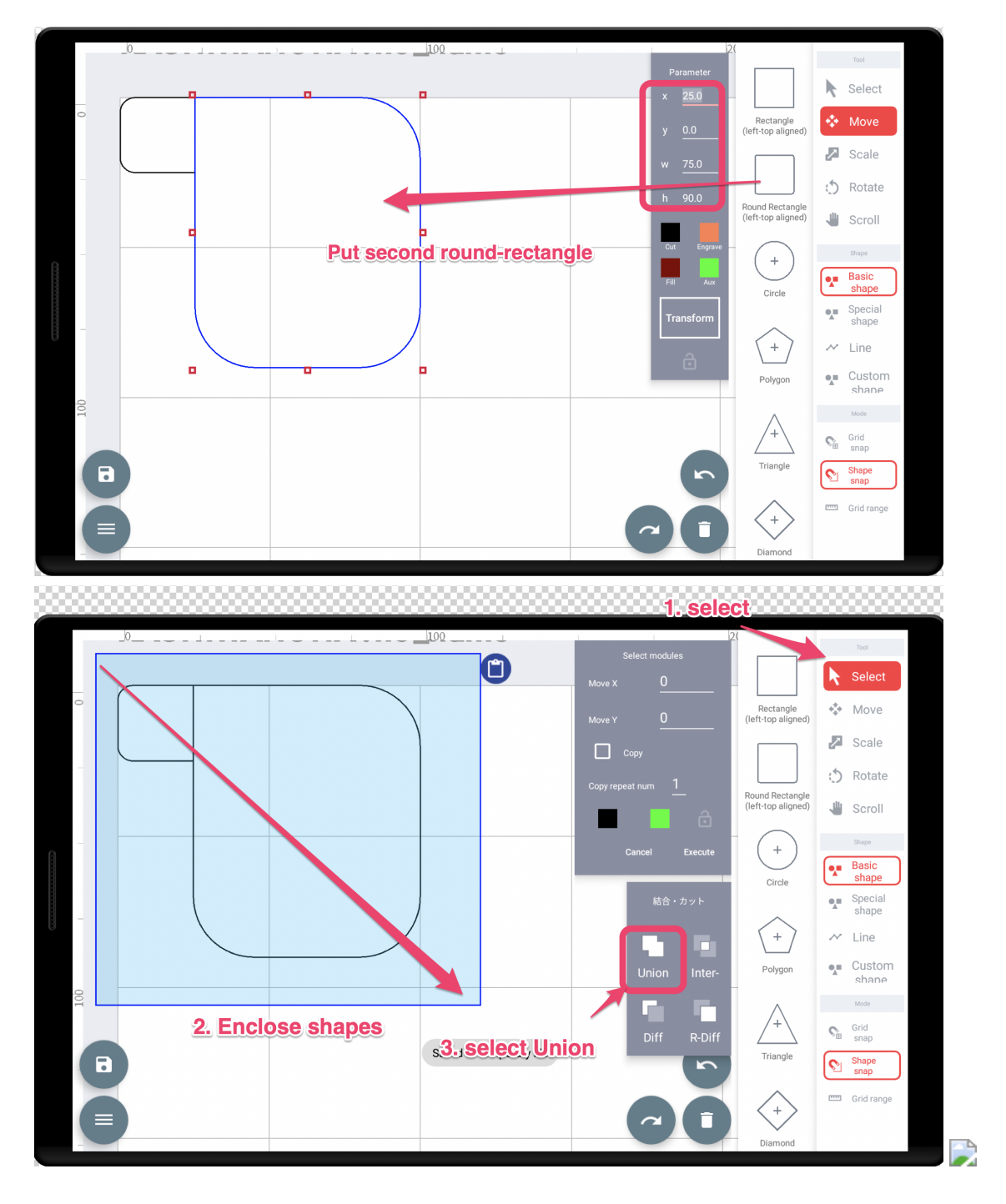

## ピンバイスで穴拡張

ピンバイスでサーボホーンの穴の拡張をします。ピンバイスに2mmのドリルをセットし、サーボホーンの穴に押し当 てるようにしながら時計回りに回します。

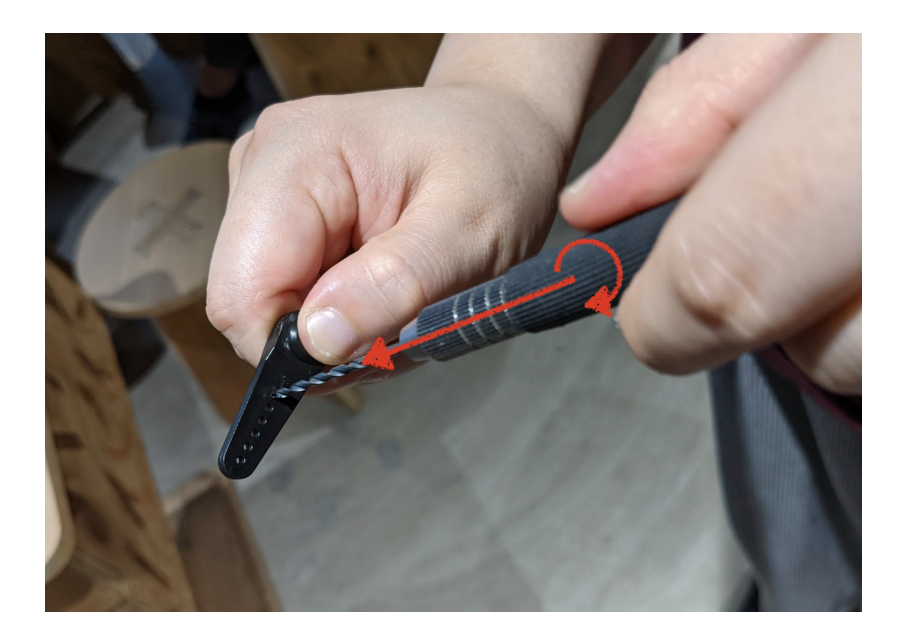

拡張する穴の位置は下図を参照してください。

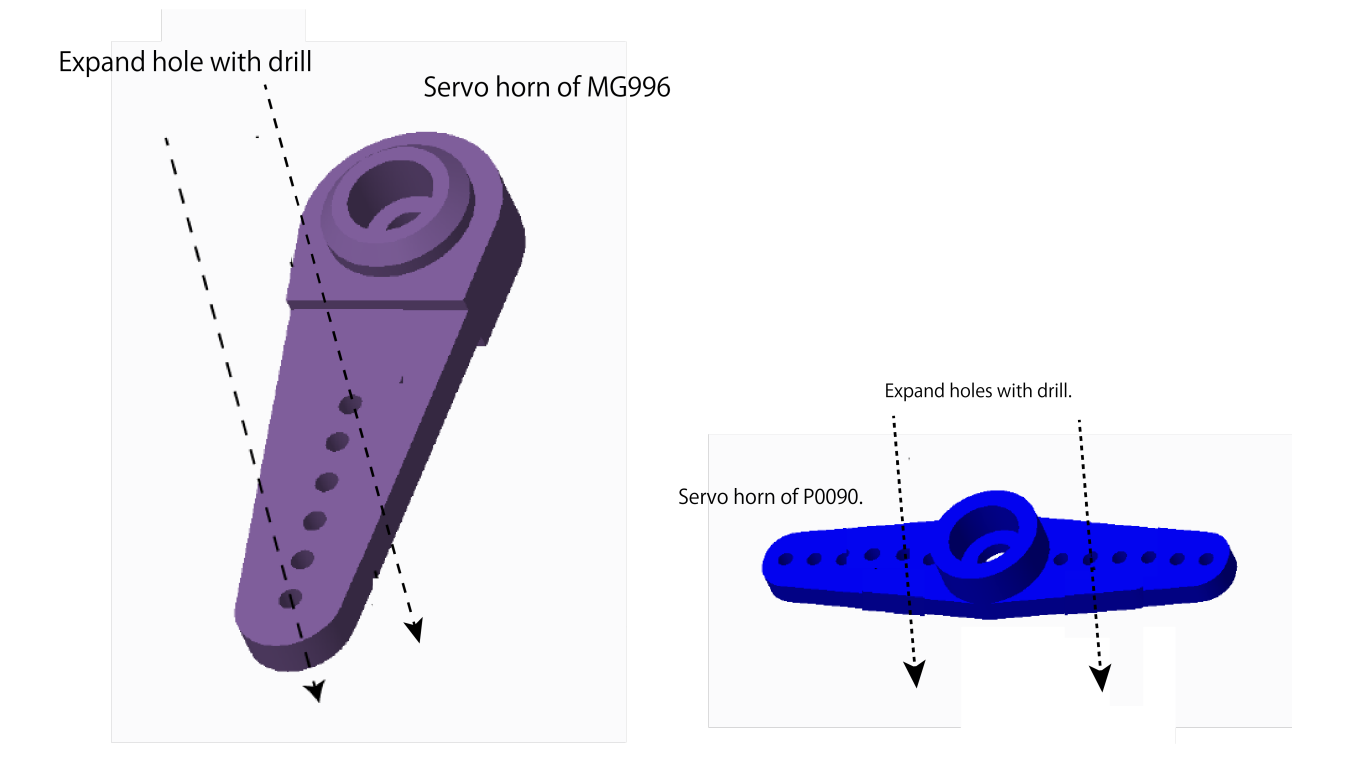

アームの組み立て

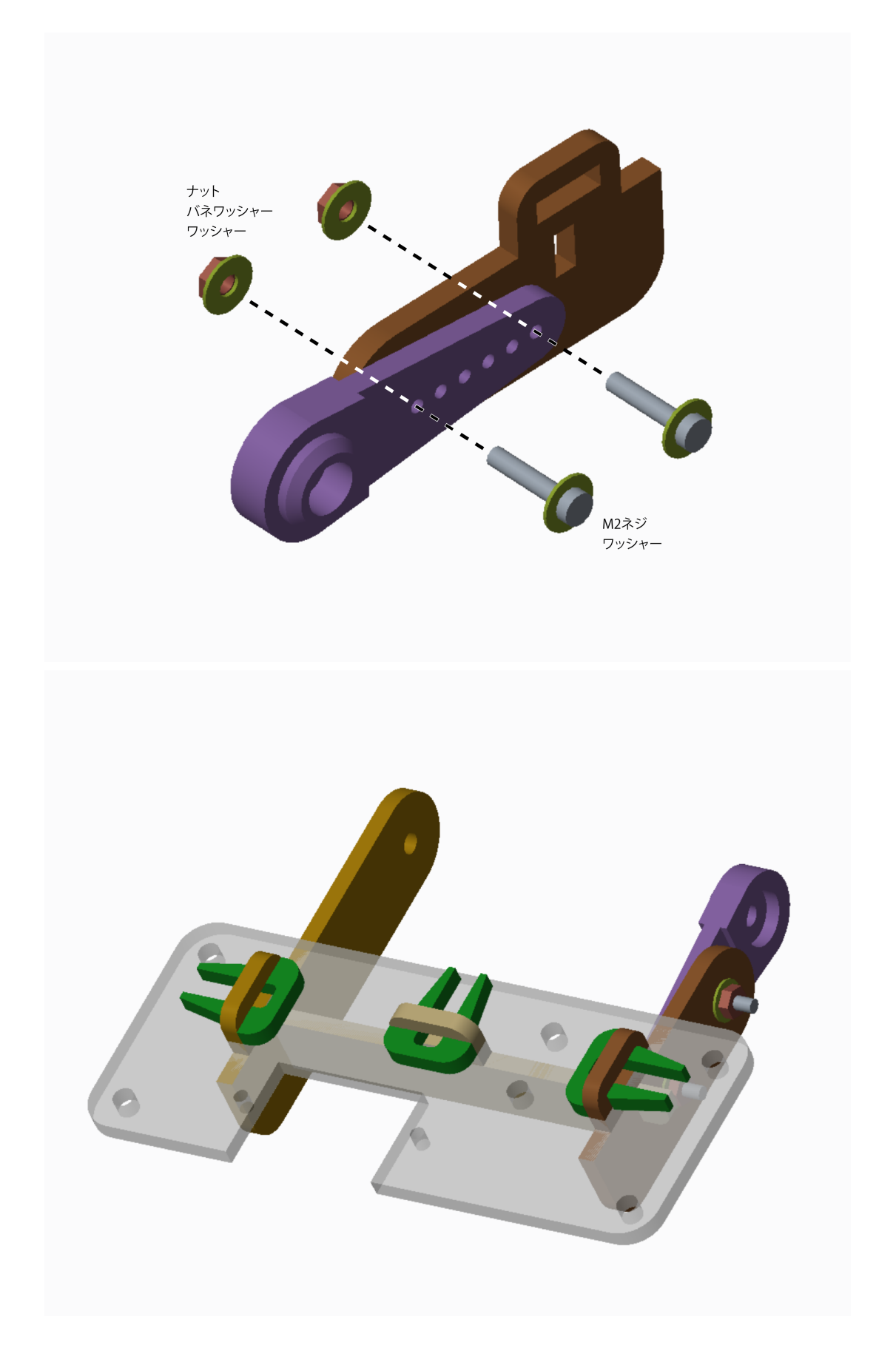

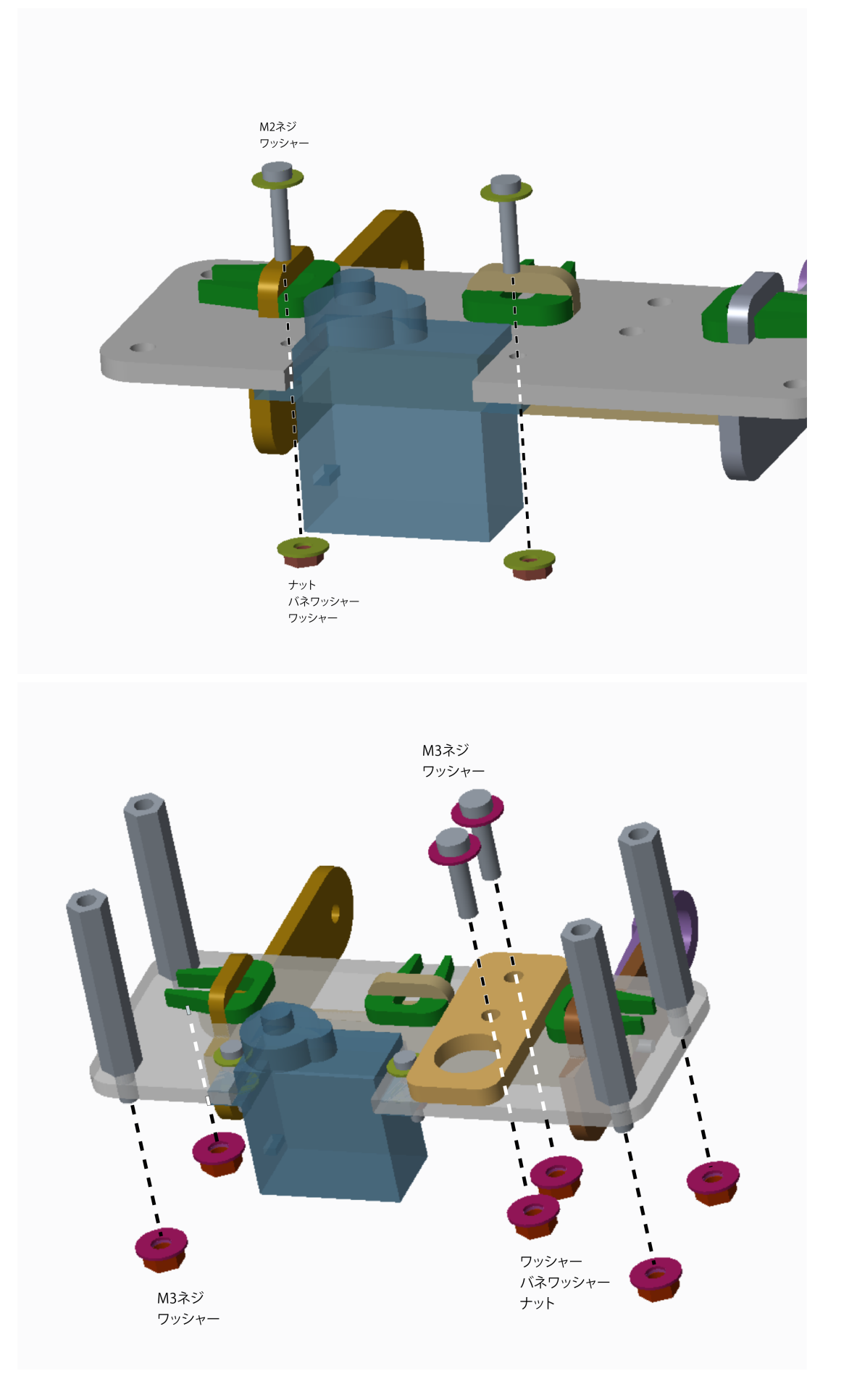

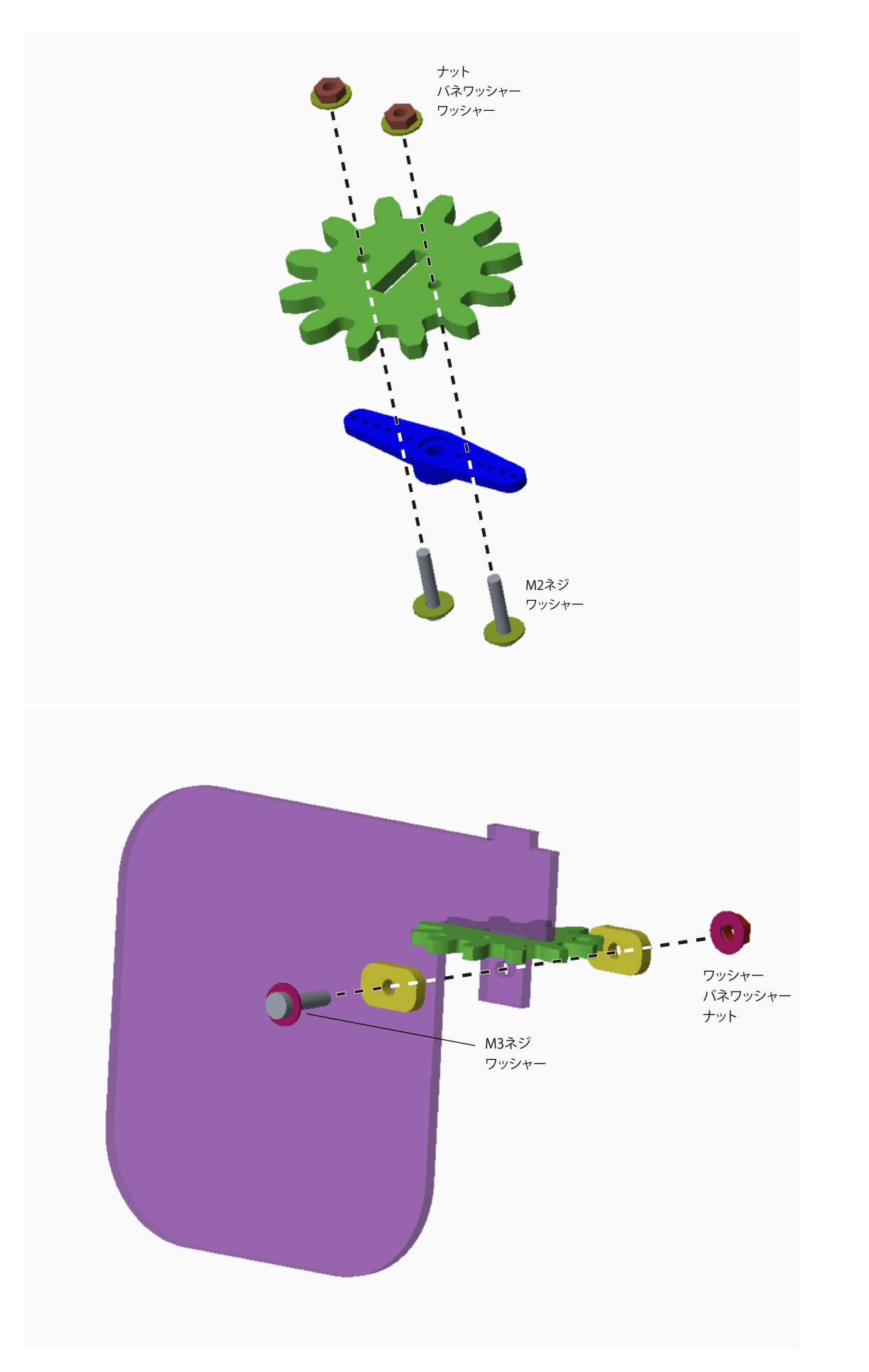

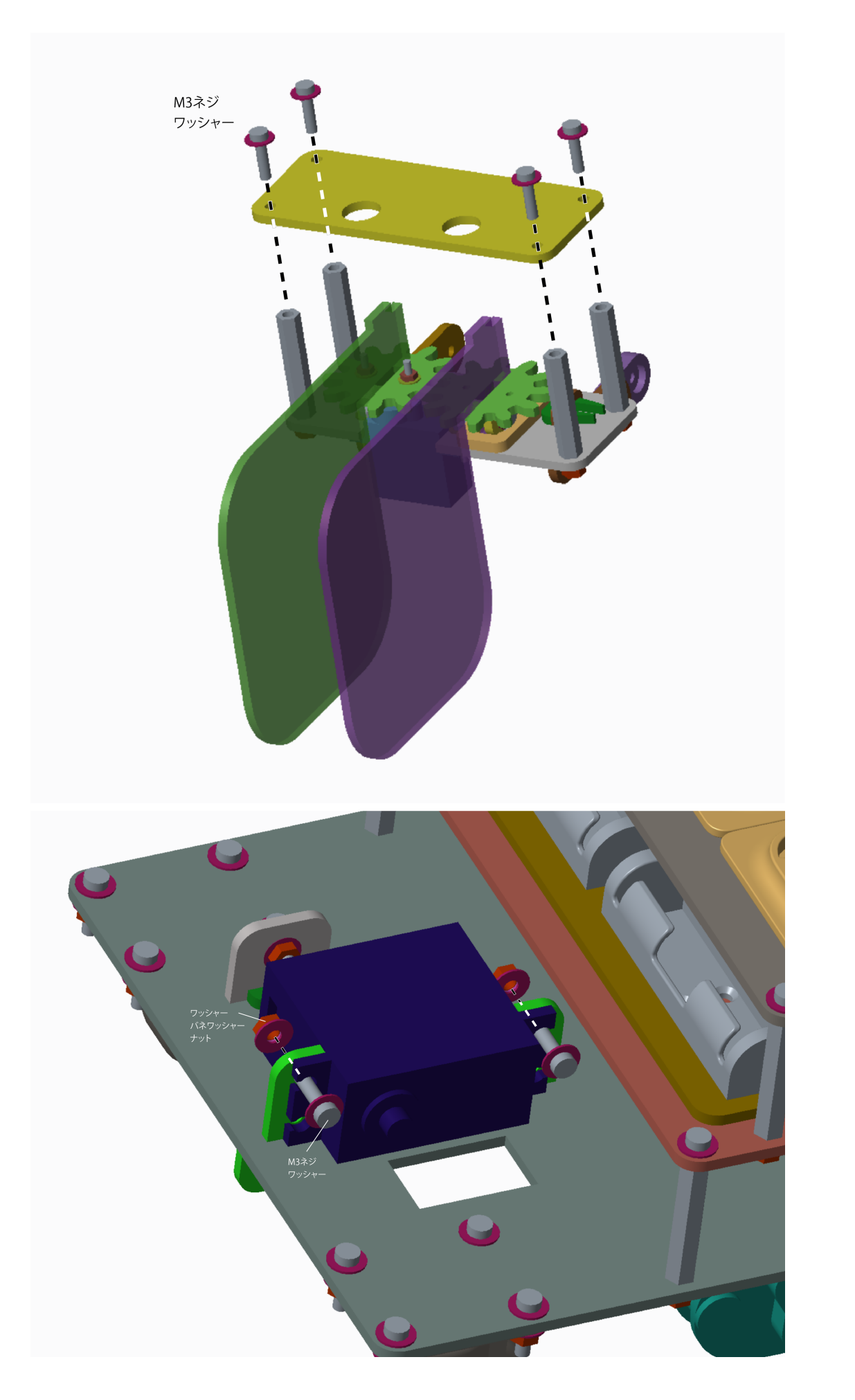

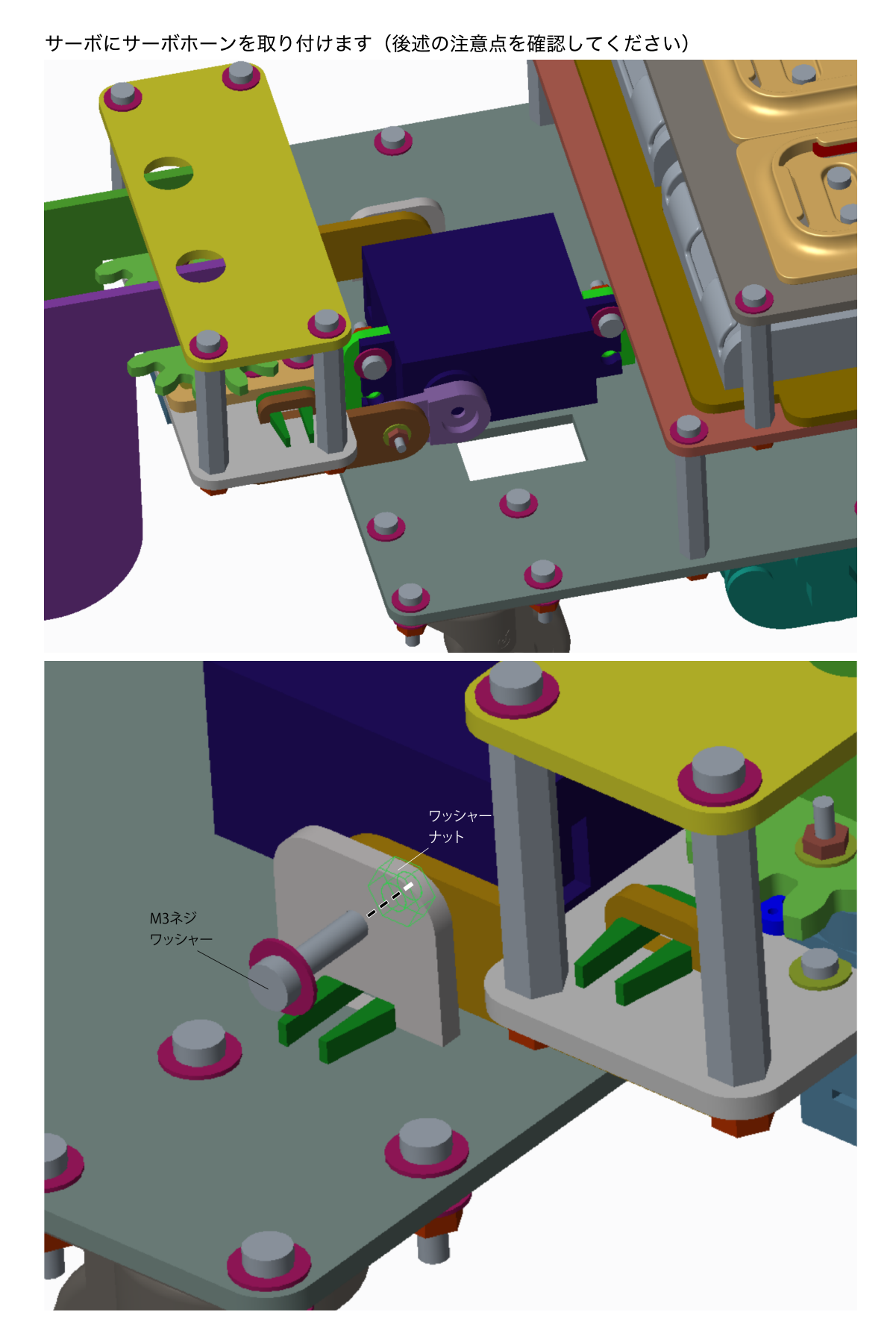

完成

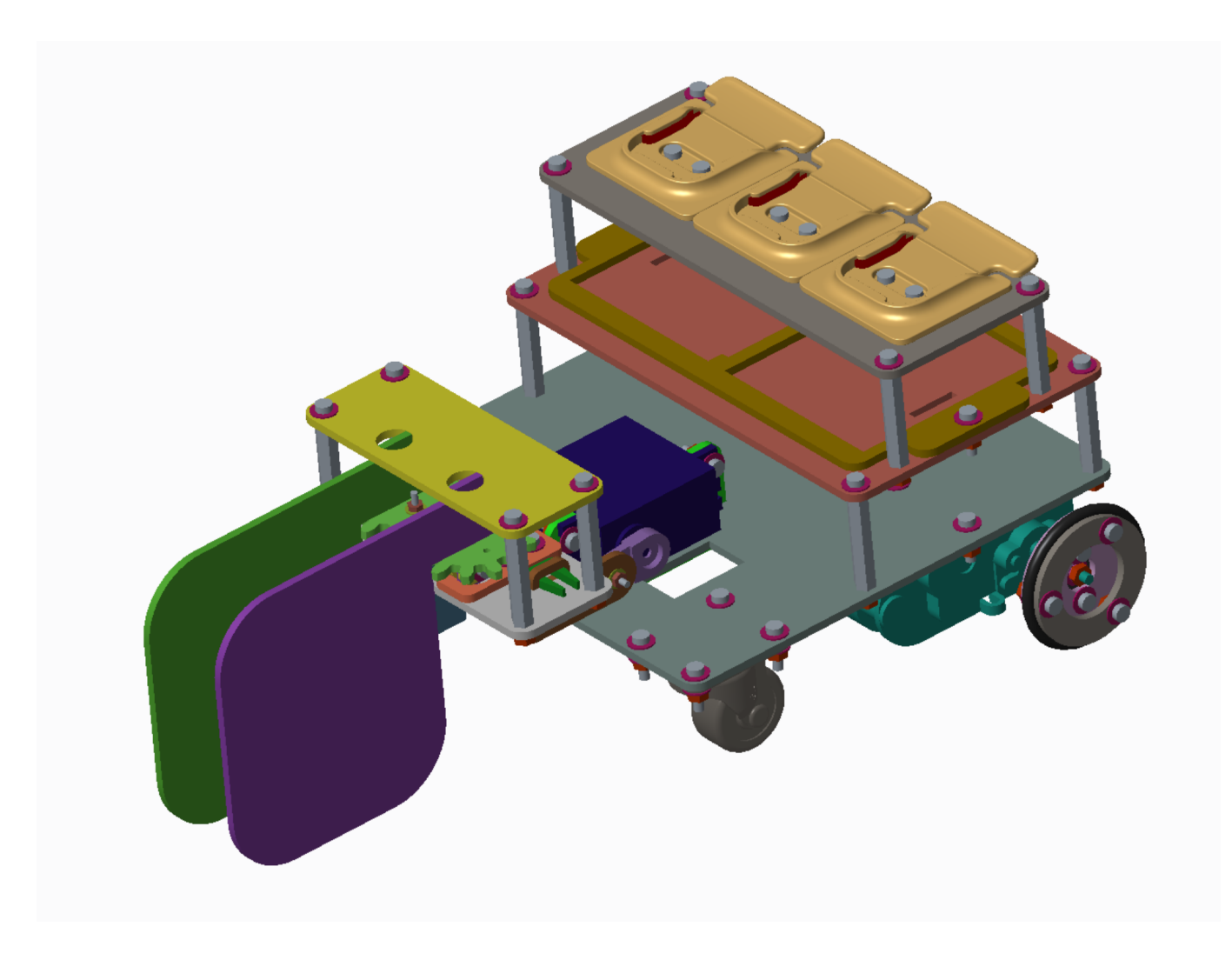

## サーボホーンをを取り付ける際の注意

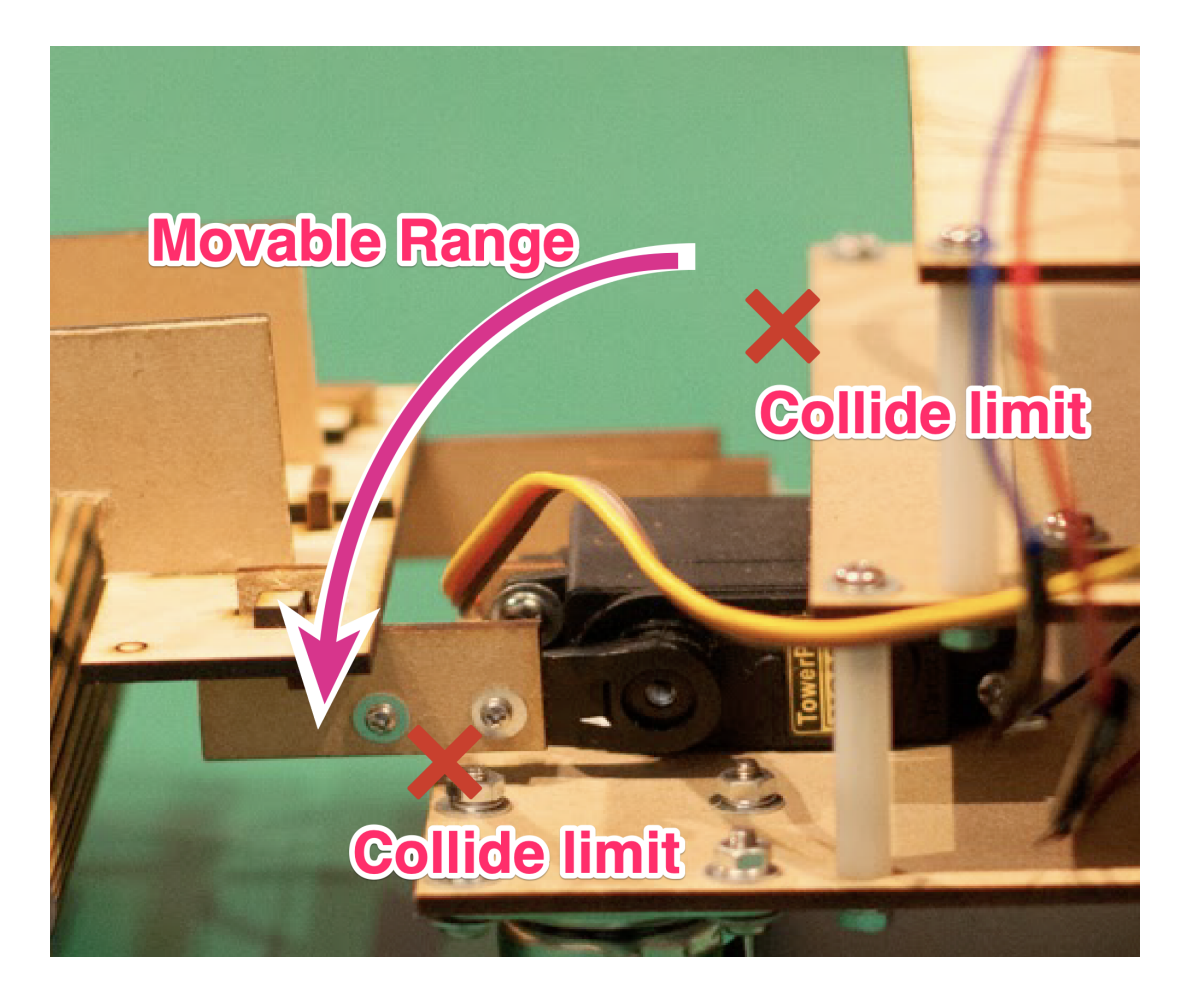

サーボの軸は、可動範囲がおおよそ180°しかありません。

サーボホーンの取り付け角度に注意してください。

ー旦サーボホーンを取り付けて軸の可動範囲を確認し、軸の可動範囲とアームの可動範囲がなるべく重なるようにし ます。

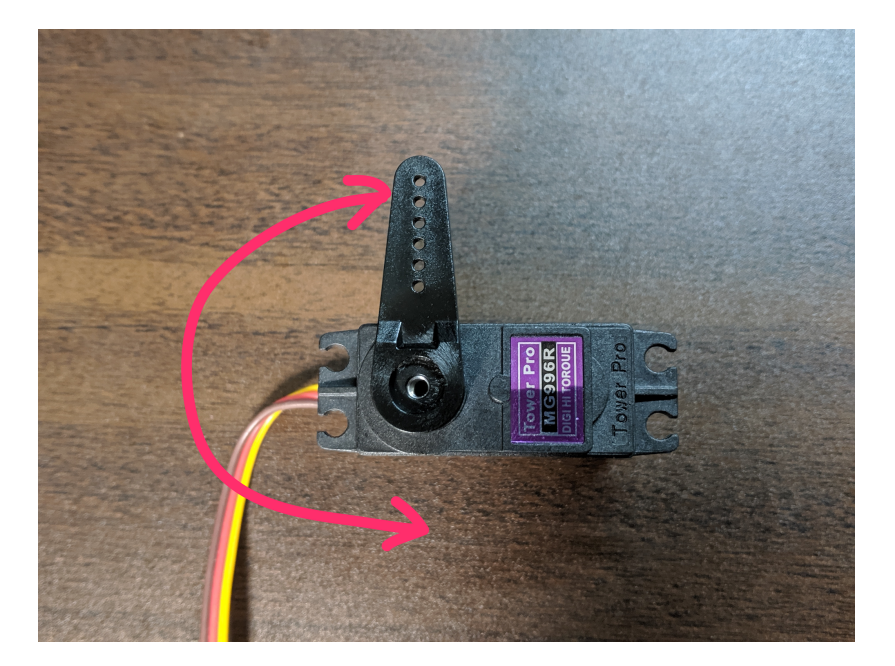

サーボ本体に対してホーンを垂直にセットすると、上の図のように動きます。

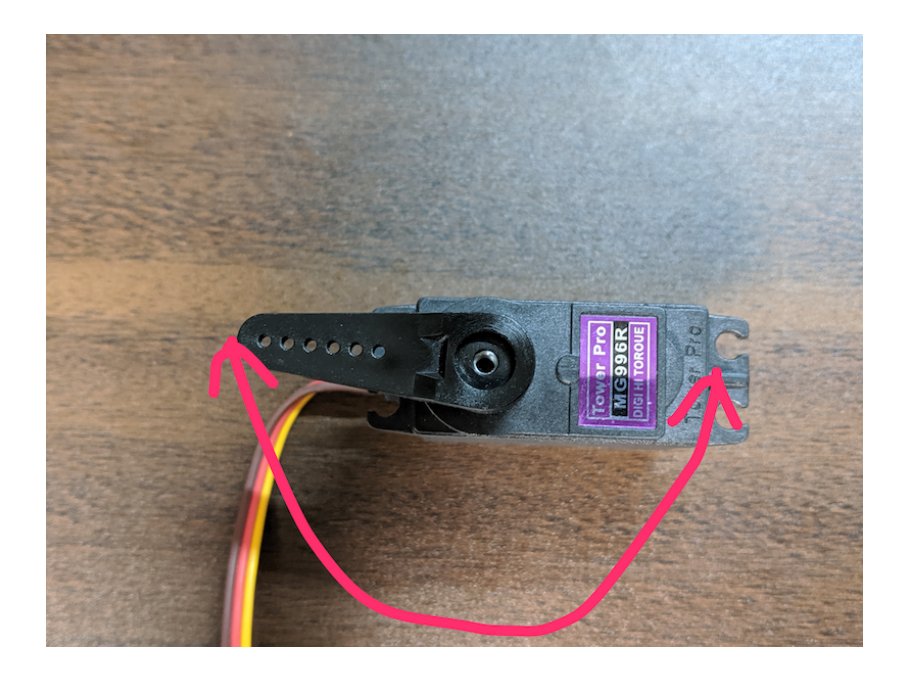

サーボ本体に対してホーンを水平にセットすると、上の図のように動きます。

### アームを駆動する

VIVIWARE Cellとバッテリーを搭載します。

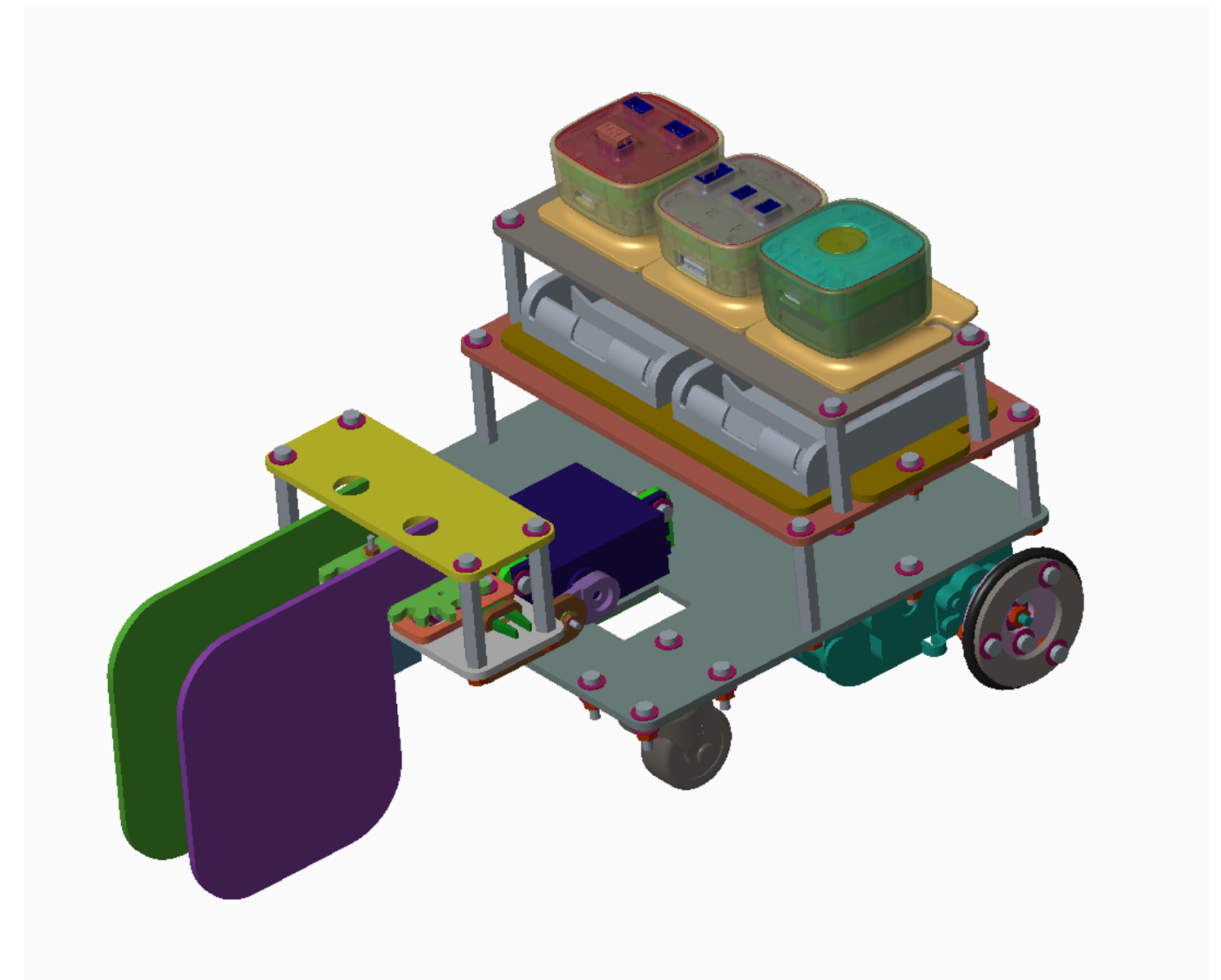

#### サーボのケーブルとサーボコネクタを接続します。

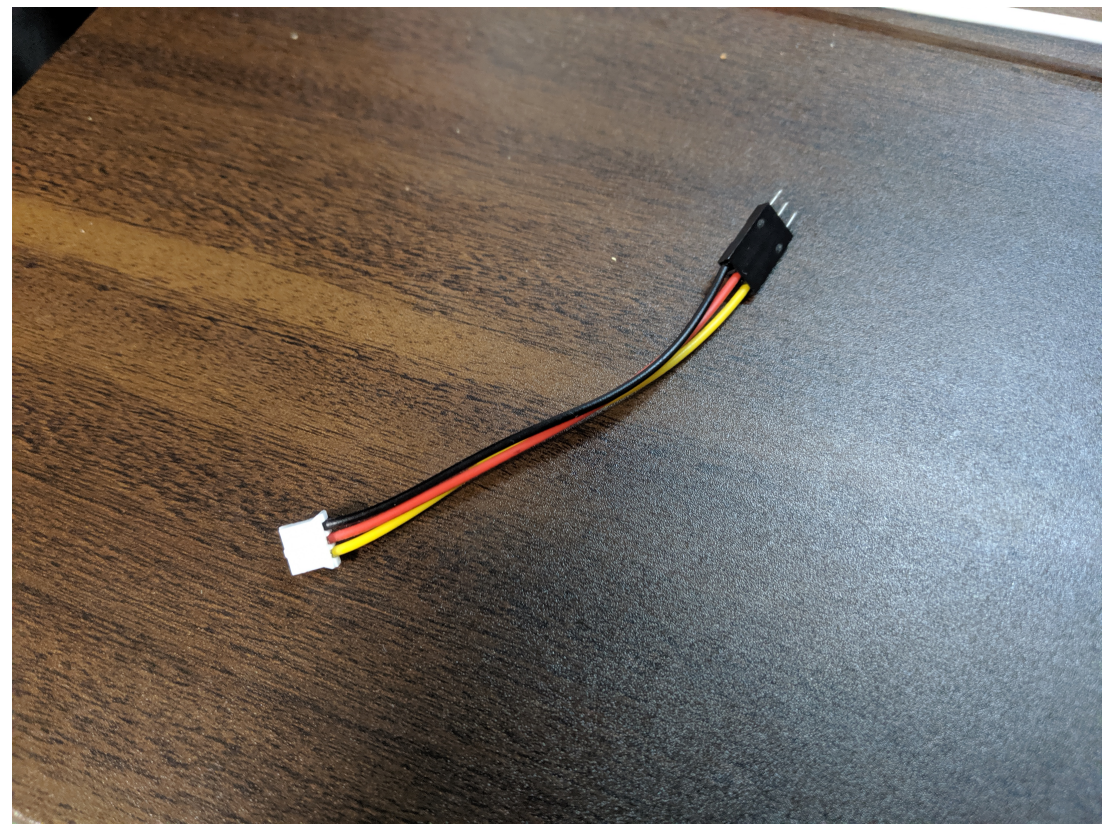

#### ここで注意!

コネクターは同じ線の色同志を合わせます。

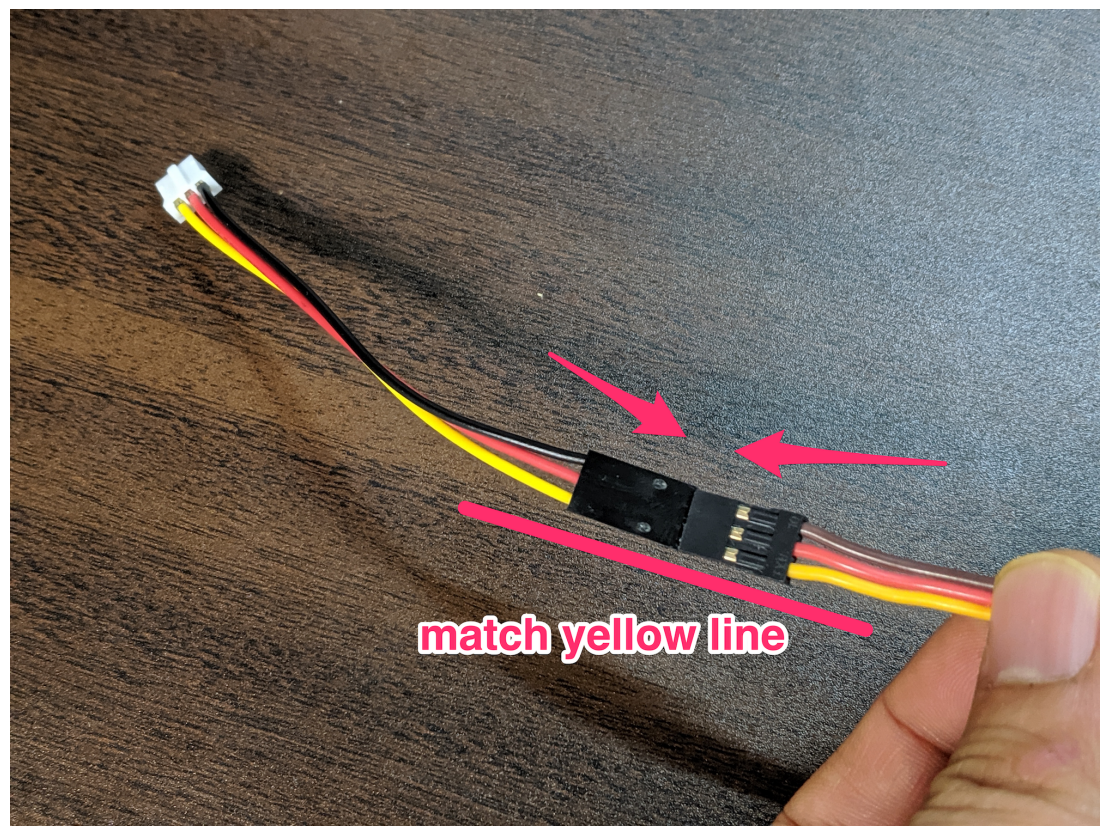

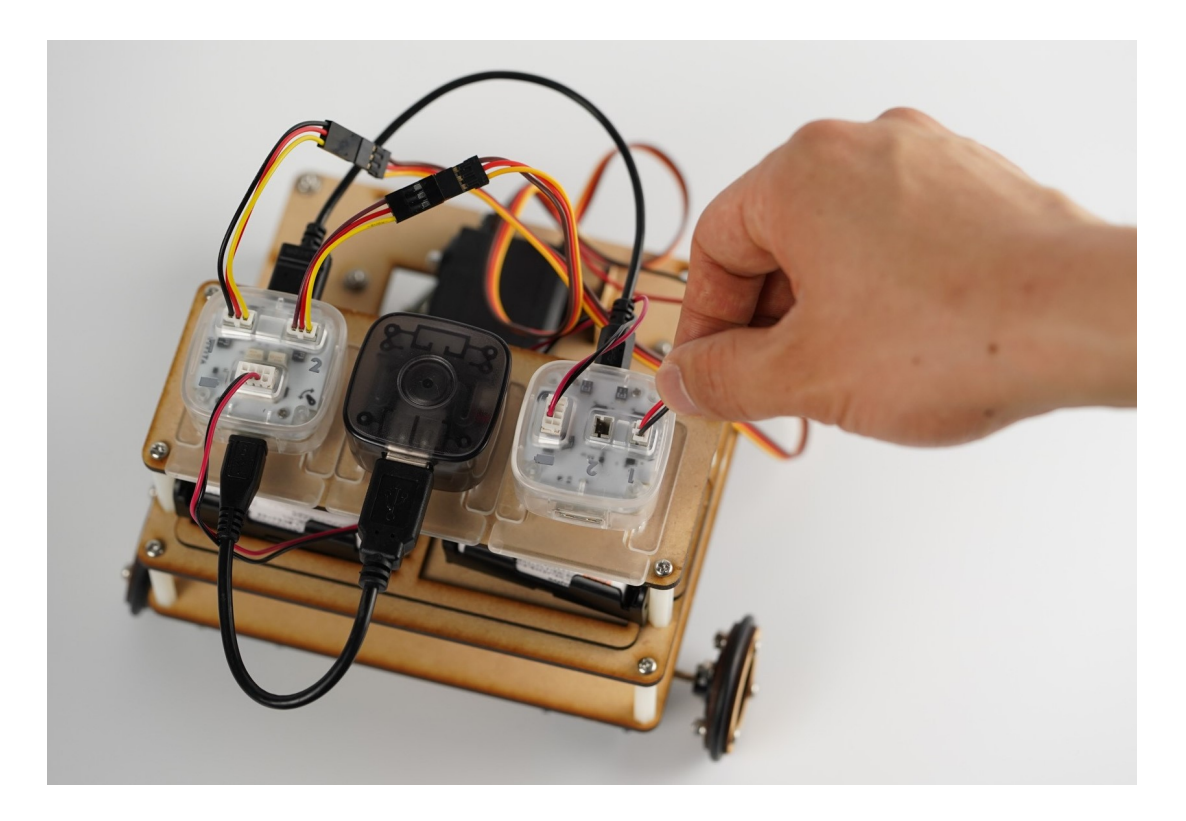

写真のように、サーボとモーター、電池のケーブルをそれぞれVIVIWAREに接続します。。

VIVIWARE Cellでサーボを動かしてみよう

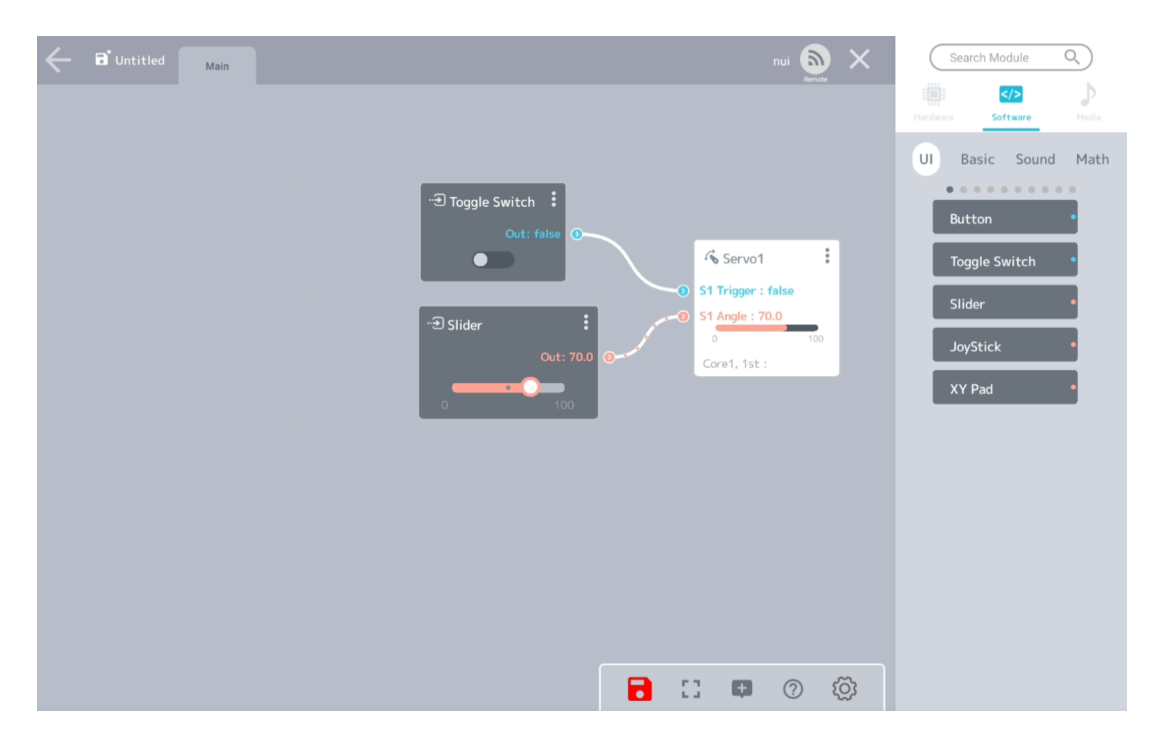

上の図のようにプログラムを組んで、Toggle Switchをtrueにし、Sliderのツマミを動かすとサーボホーンが 動きます。

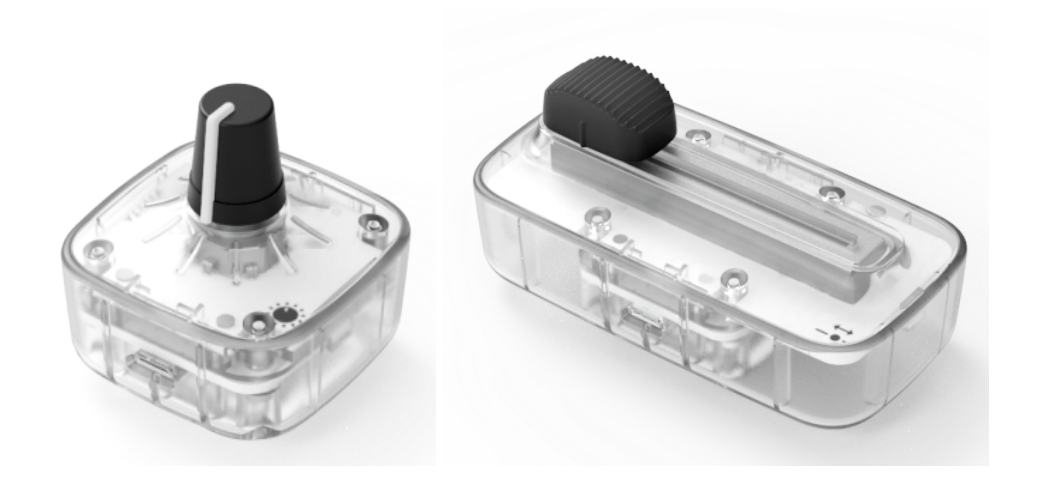

リモコンで操作するには、プログラム上のSliderを Rotator Cellや Slider Cell に置き換えます。 ハードウェアを接続すると、接続した**Branch**のモジュールが使えるようになります。

## おまけ

モーターについて

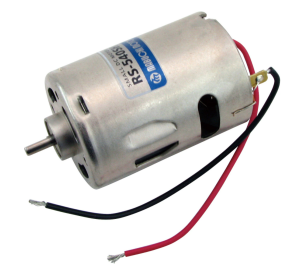

ロボットの動力部分であるモーター。モーターに電力を供給すると、軸が無限に回転します。電流の向きや大きさで 回転方向や回転速度を変えることができます。

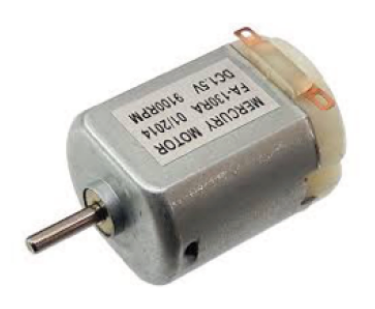

素の状態

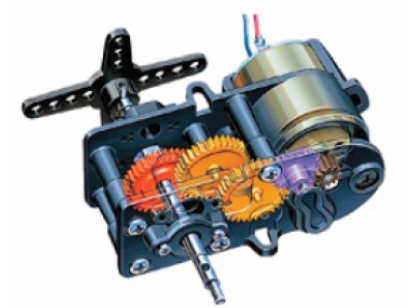

## ギヤを組み付けた状態

このマニュアルでは、タミヤ製のギアボックスに組み入れて使います。

モーターは素の状態では回転数は速いですが、トルク(軸を回すパワー)が小さすぎて車体を駆動させることが難し いです。そこでギヤを使ってトルクを上げます。その分回転数は落ちます。

サーボモーター

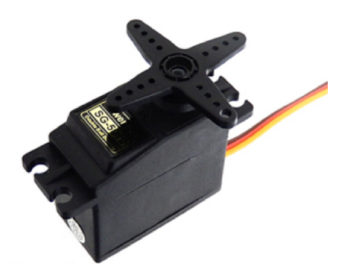

アームの駆動にはサーボモーターを使います。これはモーターと違って電流を流しても回り続けることなく、速度の 調整もできません。

そのかわり任意の角度で軸向きを止めることができます!軸の稼働範囲はおおよそ180°(製品による)。

# テンプレロボを完成された方へ

完成おめでとうございます。

テンプレロボを完成させたあなたの技術力は、すでにかっしーを超えたと言っても過言ではありません。

しかし、残念ながらテンプレロボはロボコンで高得点を獲得するほどの性能はありません。

ステージ情報やルールをよく読み、自分でアイデアを出しロボットに改造を加えて、より良いロボットを完成させて ください。

健闘を祈ります。